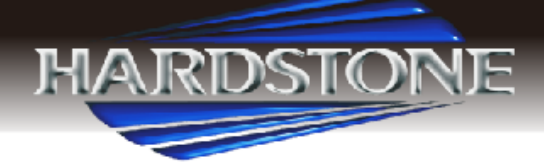

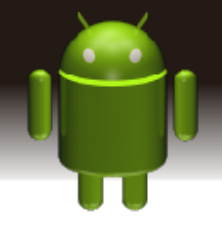

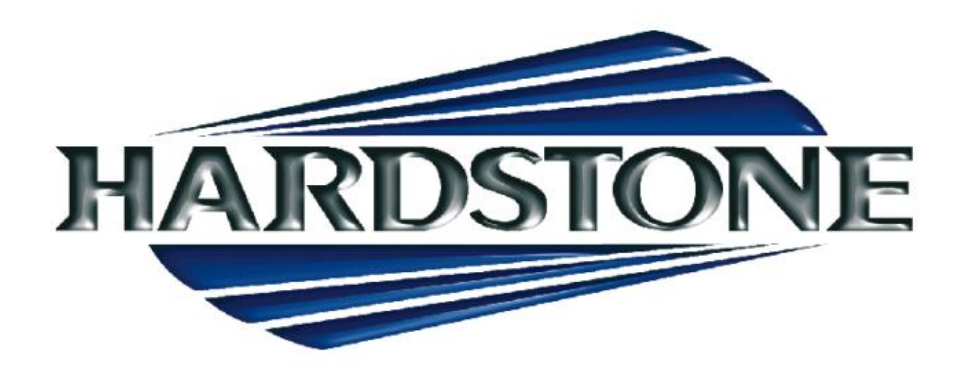

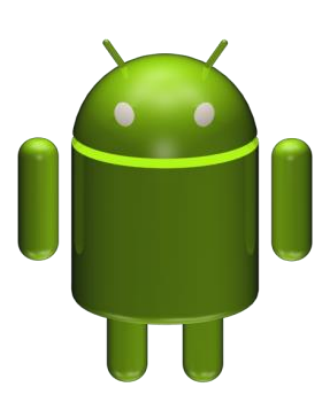

# Android Car Navigation MANUALE D'USO Serie "HD"

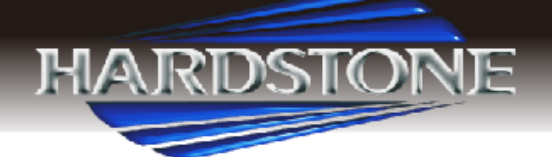

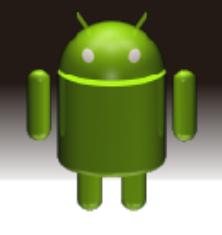

#### Contenuto.

#### Misure di sicurezza

- 1. Quick Review
- 1.1 Accensione e spegnimento
- 1.2 Pulsante funzione pannello
- 1.3 Suggerimenti per l'utilizzo dello schermo a sfioramento
- 1.3.1 Fare clic su Funzione
- 1.3.2 Premere la funzione
- 1.3.3 Funzione di trascinamento nel menu.
- 1.3.4 Funzione di zoom
- 1.4 Schermo principale
- 1.5 Indicatore della barra di stato
- 1.6 Impostazione del tempo e del tempo
- 1.7 Inserimento del testo
- 1.7.1 Cambiare il metodo di input
- 1.7.1 Inserimento della tastiera Android

#### 2. Funzionamento delle funzioni

- 2.1 Impostazioni di base
- 2.1.1 Schermata iniziale definita dall'utente

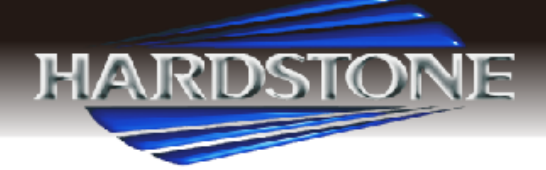

- 2.1.2 Impostazione della carta da parati
- 2.1.3 Widget
- 2.2 Impostazione
- 2.2.1 Volante
- 2.2.2 Impostazioni di fabbrica
- 2.3 Navigazione
- 2.3.1 Installazione del software di navigazione
- 2.3.2 Applicazione di navigazione
- 2.4 Radio
- 2.5 Connessione wireless Bluetooth
- 2.5.1 Connessione Bluetooth wireless
- 2.5.2 Avvio dell'applicazione Bluetooth
- 2.5.3 Rubrica
- 2.5.4 Telefono
- 2.5.5 Per ottenere la funzione chiamata tramite bluetooth
- 2.5.6 Registrazione chiamata
- 2.5.7 Musica Bluetooth
- 2.6 Impostazione Media Car
- 2.7 WLAN

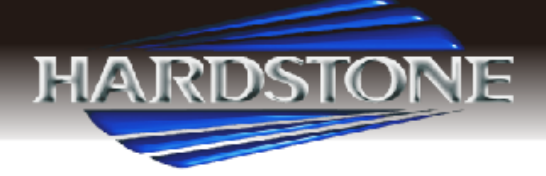

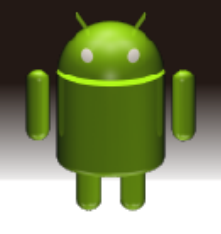

- 2.8 Multimedia
- 2.8.1 Equalizzatore
- 2.8.2 Riproduzione audio
- 2.8.3 Riproduzione di video2.9 Sfoglia l'immagine
- 2.10 Collegamento semplice
- 2.11 DVR (opzionale)
- 2.12 Aux in
- 2.13 Vista posteriore
- 3. Aggiornamento firmware
- 4. Specifiche
- 5. Individuazione di guasti
- 6. Diagramma e collegamento filo
- 7. Elenco accessorio

Avviso: Alcune descrizioni nel manuale dell'utente possono differire dall'unità effettiva. Alcune immagini o icone del libro potrebbero differire dal display effettivo. Le specifiche sono soggette a modifiche senza preavviso.

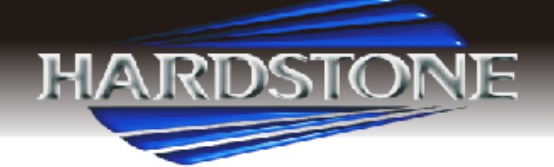

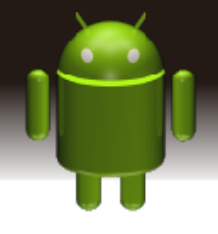

#### Misure di sicurezza

1) La visualizzazione di TV o altri programmi di intrattenimento visivo durante la guida è vietata in alcuni stati e paesi. Per la sicurezza personale e la sicurezza degli altri, non guardare o utilizzare il prodotto durante la guida. Controllare le normative locali per le normative di utilizzo.

2) Il monitor è stato progettato per essere utilizzato in un sistema di terra negativo da 12V; Non installare l'unità direttamente su un autobus e un camion da 24V. Tentare di farlo può causare danni all'apparecchio.

3) Installare solo per conformarsi alle leggi vigenti in materia di veicoli a motore locali, statali e federali.

4) Non smontare o alterare l'unità in alcun modo. .Il tentativo di farlo può causare danni all'unità e invalidare la garanzia.

5) Non pulire mai la superficie dello schermo con un solvente chimico o un detergente corrosivo, in quanto potrebbero causare danni permanenti allo schermo LCD TFT. Utilizzare solo un panno e un detergente microfibra appositamente progettato per i pannelli LCD.

6) Evitare di installare l'unità in posizione diretta al sole o in prossimità di una bocca di riscaldamento. Si prega di notare che la normale temperatura di funzionamento dell'unità è compresa tra 0 ° C e 45 ° C. Se la temperatura interna del veicolo è estremamente elevata, è necessario un breve periodo di raffreddamento prima di utilizzare l'unità.

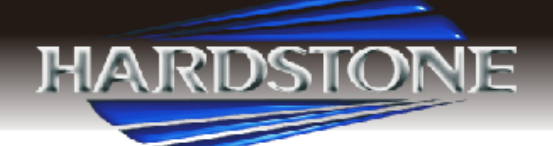

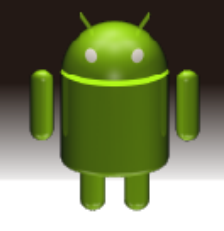

7) In condizioni estremamente fredde, lasciare che l'interno del veicolo si riscaldi a una temperatura confortevole prima di accendere il monitor.

8) In temperatura estremamente fredda, il movimento dell'immagine potrebbe essere lento e l'immagine potrebbe essere scura. Non è un malfunzionamento. L'unità funziona normalmente una volta raggiunta la sua temperatura di esercizio.

9) Easylink potrebbe non essere compatibile con tutti i telefoni cellulari android, per ulteriori informazioni rivolgersi al fornitore.

10) A causa delle specifiche di auto differenti, assicuri prego gentilmente che il display sia in posizione adeguata e non ostruttiva alle esigenze del conducente in alcun modo.

11) Utilizzare solo le viti e l'hardware forniti per il montaggio.

12) Per eventuali dubbi rivolgersi a un rivenditore autorizzato locale.

13) Non ripristinare la modalità di fabbrica, qualsiasi problema di assistenza si prega di rivolgersi al rivenditore o al fornitore.

#### Avviso

I difetti causati da uso anormale non sono coperti dalla garanzia del produttore.

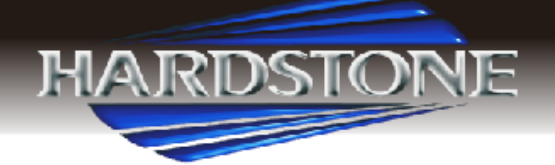

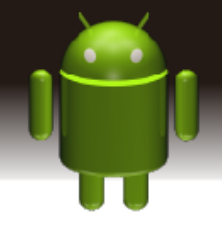

## **Recensione veloce**

Attenzione: Prima di utilizzare questo dispositivo, leggere le informazioni sulla sicurezza e la legge del manuale.

#### 1.1 Accensione e spegnimento

Accensione: Quando si inserisce le chiavi della macchina, accendere ACC START o alimentazione ACC della vettura, il dispositivo sarà alimentato automaticamente, visualizzando il Flash Start LOGO.

**Spegnimento:** Quando si toglie la chiave, passa alla ACC OFF, o si spegne il potere ACC della vettura, il dispositivo verrà automaticamente spento.

#### **1.2 Pulsante funzione pannello**

Accensione / spegnimento dell'apparecchio.
Fare clic per entrare nell'interfaccia principale.
Fare clic per tornare all'ultima interfaccia
Fare clic sul pulsante, il volume aumenta
Fare clic sul pulsante, il volume diminuirà

#### 1.3 Suggerimenti per l'utilizzo touch screen

Quando si utilizza il touch screen, è possibile utilizzare i seguenti modi per eseguire.

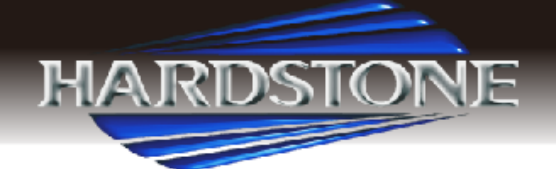

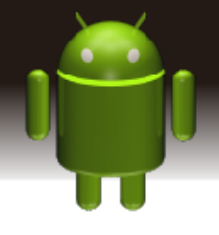

## 1.3.1 Fare clic su Funzione

È possibile fare clic per selezionare un'icona o un'opzione di un'applicazione sullo schermo. Ad esempio, fare clic su Bluetooth per entrare nell'applicazione bluetooth.

#### 1.3.2 Premere la funzione

Potresti premere l'attuale interfaccia utente, l'icona e inserire la colonna per ottenere più funzioni. Ad esempio, premere nell'area vuota dell'interfaccia principale, quindi viene visualizzato un menu a comparsa, è possibile eseguire altre funzioni.

#### 1.3.3 Funzione di trascinamento nel menu.

Trascinare il touch screen o premere la barra di scorrimento per l'operazione su e giù. Ad esempio, esplorare l'elenco dei contatti dei telefoni Bluetooth trascinando la funzione.

#### 1.3.4 Funzione di zoom

Durante la navigazione sul Web, fare doppio clic sullo schermo, quindi potresti ingrandire o ridurre il contenuto della pagina. Oppure puoi premere lo schermo con due dita per controllare la distanza di scorrimento tra le dita per ingrandire o ridurre il contenuto della pagina.

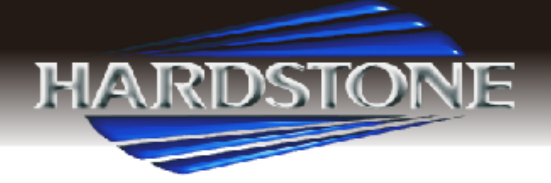

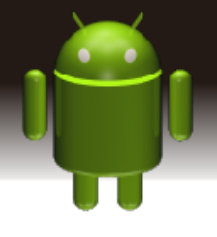

#### 1.4 Interfaccia principale

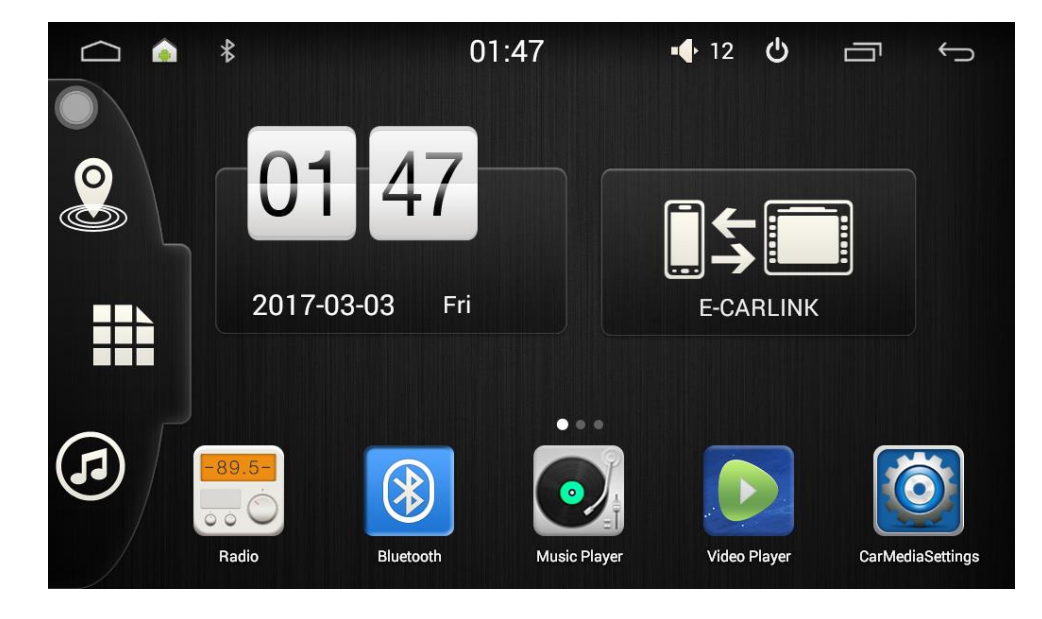

È possibile utilizzare lo schermo tattile per utilizzare tutte le funzioni dopo l'avvio.

Home icona, premere per tornare all'interfaccia principale.

Icona di navigazione, premere per accedere alla navigazione

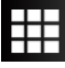

Menu dell'applicazione, premere per accedere al menu dell'applicazione

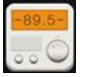

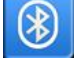

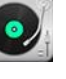

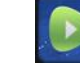

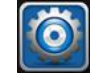

Radio Bluetooth Lettore musicale Riproduttore video Impostazione car

media 🌀

#### APP /OS corrente

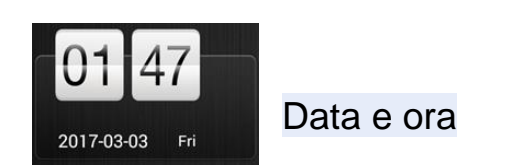

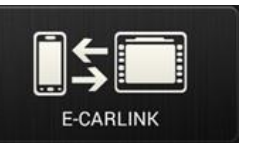

**Mirror Link** 

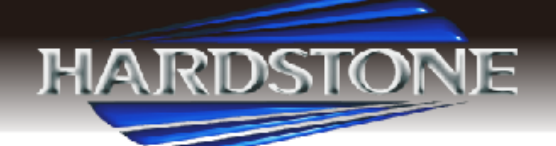

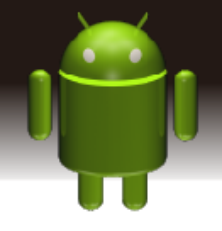

Nota: è possibile aggiungere o eliminare le applicazioni nell'area vuota della schermata principale, per i dettagli, fare riferimento alle istruzioni di impostazione di base. Fare clic sull'icona dell'applicazione; È possibile visualizzare tutte le applicazioni di questo dispositivo.

#### 1.5 Indicatore della barra di stato

Le icone nella parte superiore sinistra dello schermo sono le notifiche per i messaggi e gli eventi; Le icone nella parte superiore destra dello schermo sono l'indicatore di stato del dispositivo.

Se c'è un nuovo messaggio, verrà visualizzato nella barra di stato, far scorrere delicatamente il dito dalla barra di stato, tutti i messaggi verranno visualizzati. Quindi puoi cliccare su di essi e visualizzare il contenuto.

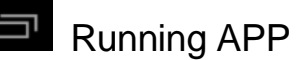

CONEESSIONE BT VOLUME

**Nota:** il software di questo dispositivo può essere sotto l'aggiornamento, in modo che ilL'indicatore di stato può essere diverso, fare riferimento al software del dispositivo reale.

#### 1.6 Impostazione del tempo e del tempo

Aggiornamento automatico: Questo dispositivo ha la funzione di calibrare automaticamente l'ora corrente a condizione che il GPS sia attivo. È anche possibile impostare manualmente la data, la fuso orario e il formato.

Applicazioni> Impostazioni> Data e ora

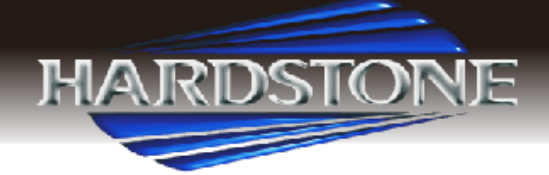

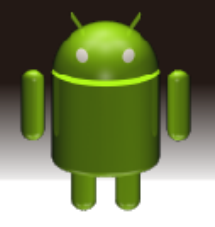

Suggerimento: È possibile impostare il formato di fuso orario e l'ora in base

alla richiesta.

|                  |          | 6:40 рм                     | • <b>•</b> 12 😃 | Ū | Ĵ |
|------------------|----------|-----------------------------|-----------------|---|---|
| Date & time      |          |                             |                 |   |   |
| 🔒 Security       |          | Automat                     | tic date & time |   |   |
| 🛕 Language & inp | Set time |                             |                 |   |   |
| Backup & reset   |          |                             |                 |   |   |
| Accounts         |          | <u>6</u> : <u>40</u>        | PM              |   |   |
| + Add account    |          |                             |                 |   |   |
| SYSTEM           |          | Done<br>USC 24-1<br>1:00 PM | iourrormat      |   |   |
| 🕚 Date & time    |          | Choose (<br>12/31/2017      | date format     |   |   |

#### 1.7. Inserimento del testo

Durante la modifica del testo, è possibile utilizzare il metodo di input esistenti e la tastiera Android per modificare inglese, numeri e simboli, ecc, come il messaggio di editing, ricerca di parole chiave, ecc

Suggerimento: la visualizzazione della tastiera del metodo di input sarebbe diversa in base allo stato diverso, si prega di fare riferimento a quello attuale.

#### 1.7.1 Swift il metodo di input

Aprire l'interfaccia di modifica del testo

Fare clic nell'area di modifica, quindi apparirà il menu di modifica.

Fare clic sul metodo di input e selezionare un metodo di input che si desidera

utilizzare, è anche possibile scegliere la tastiera Android o installare il

metodo di input di terze parti.

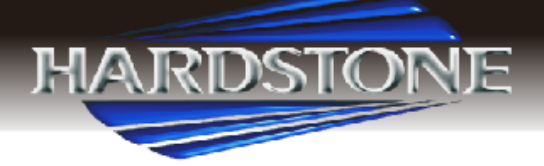

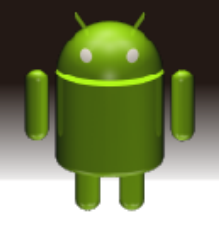

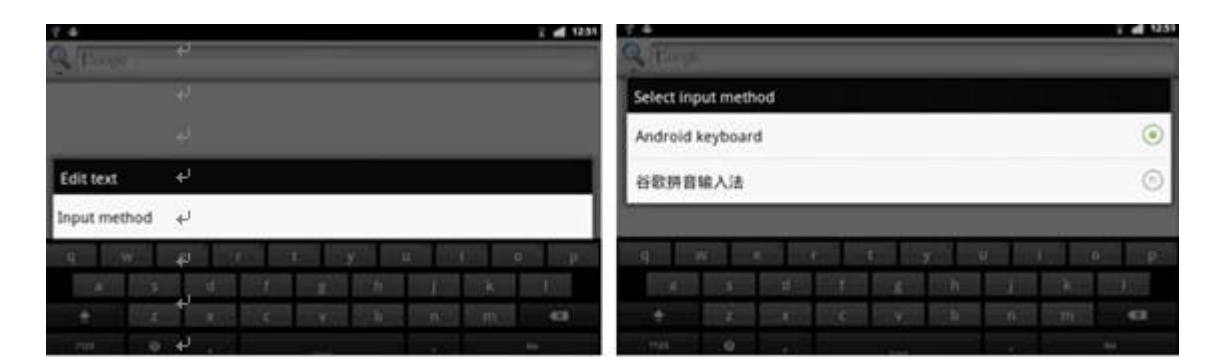

#### 1.7.2 input Tastiera Android

Passare il metodo di input alla tastiera Android (vedere il metodo di

inserimento del passaggio)

Nota: È possibile fare clic sul tasto cancelletto per passare alla modalità di immissione numeri e simboli. Click per commutare la lettera.

#### 2. Funzionamento delle funzioni

#### 2.1 Impostazioni di base

#### 2.1.1 Schermata iniziale definita dall'utente

Ci sono 3 schermi principali di questo dispositivo, scorrimento a sinistra oa destra per passare. In qualsiasi interfaccia, è sufficiente fare clic sulla HOME per tornare alla schermata principale.

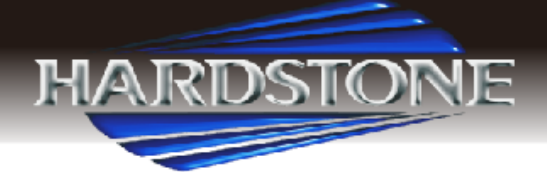

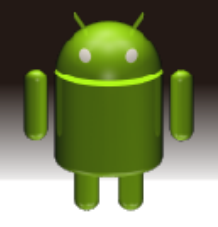

Nota: è possibile aggiungere widget e file nell'area vuota della schermata principale a condizione che ci sia spazio sufficiente per l'immissione.

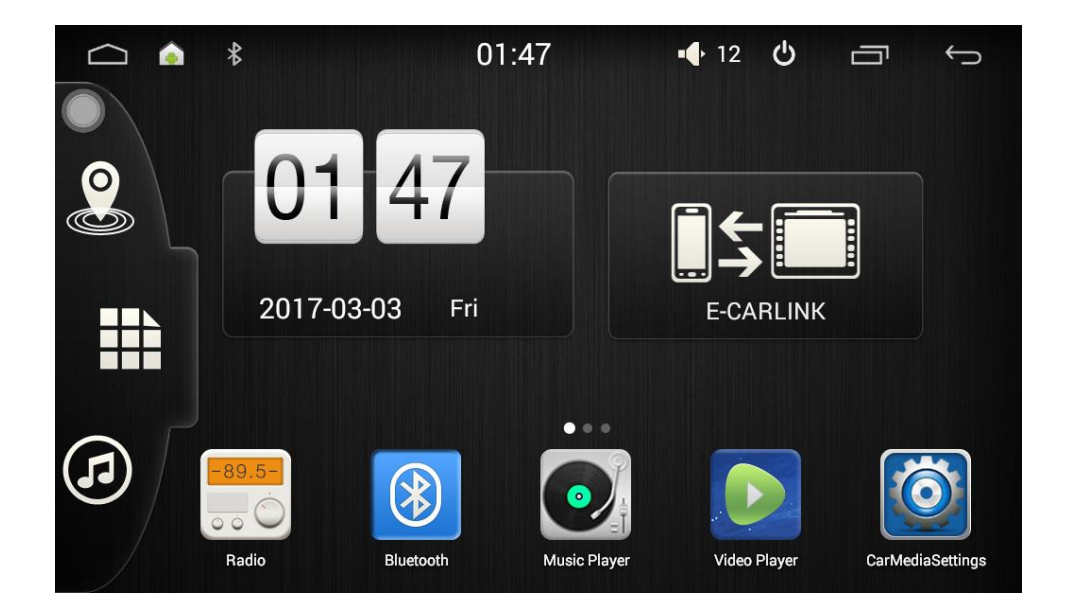

#### 2.1.2 Impostazione della immagine di sfondo (wallpaper)

1) Toccare a lungo l'area vuota dello schermo principale> Carta da parati>

Carta da parati o Immagini Banca

Scegli la tua foto di sfondo preferita e fai clic per impostare come sfondo.

2) Fare clic su Impostazioni> Visualizza> Sfondo. Chiudi il tuo sfondo

preferito da diverse pieghe.

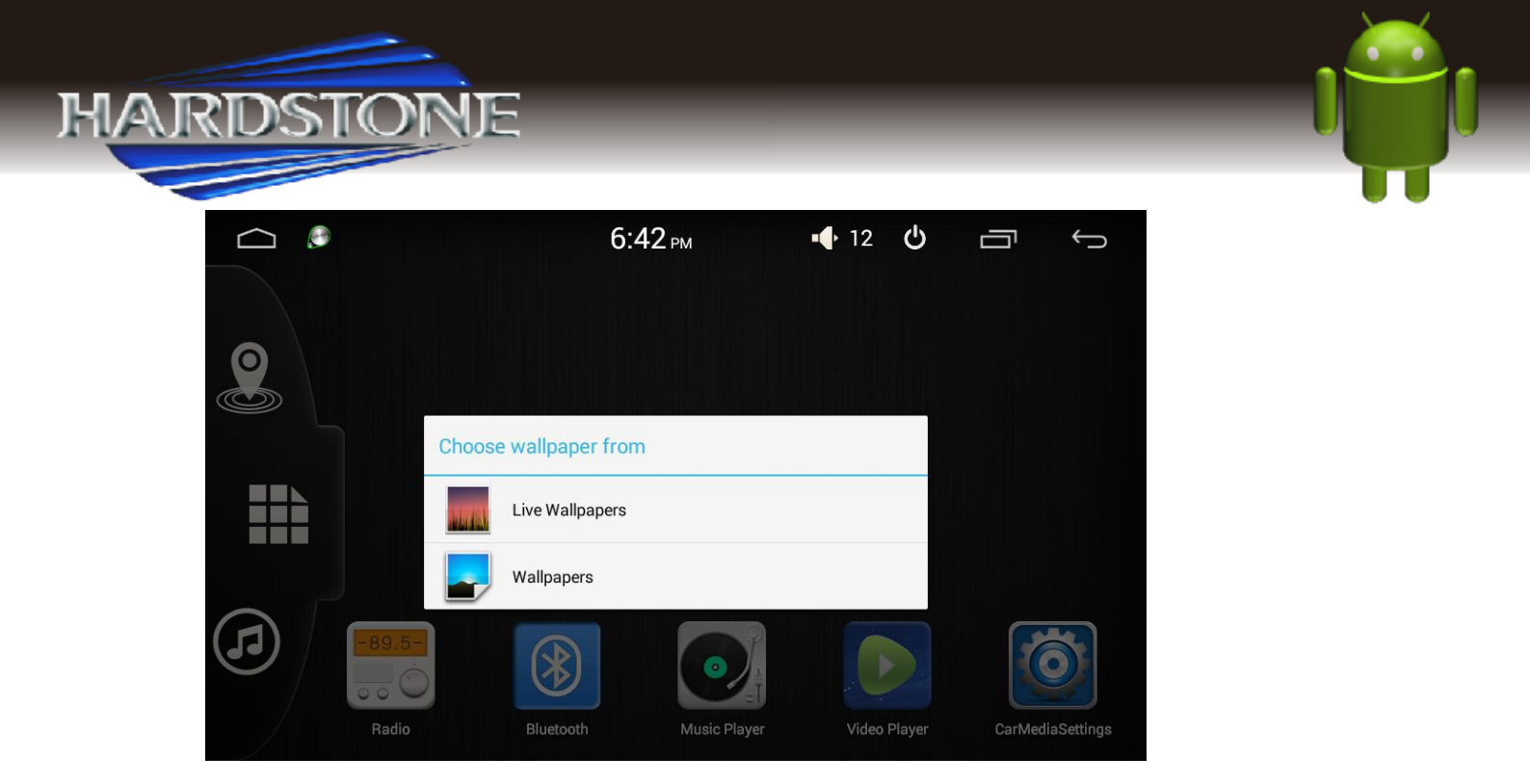

## 2.1.3 Widget

Nell'applicazione dell'applicazione, scorri a destra due volte per entrare nella pagina a destra> Widget

Premere a lungo e quindi trascinare il widget selezionato per aggiungerlo nel menu principale.

## 2.2 Impostazioni

#### 2.2.1 Comandi al volante

Gli utenti potrebbero impostare i comandi al volante in base all'appredimento Nota: I comandi al volante dovranno essere appresi se la vettura ha tale funzione in RESISTIVO, mentre saranno impostati in automatico se in CANBUS.

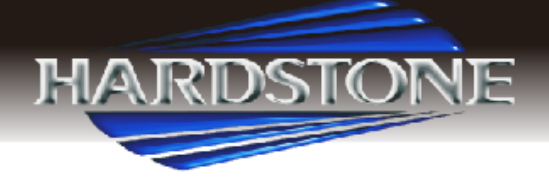

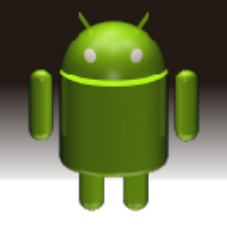

| APPS WIDGETS |                       | 7:20 рм    | • <b>•</b> 10 <b>୯</b> |                   |
|--------------|-----------------------|------------|------------------------|-------------------|
| Play Store   | Radio<br>Video Player | Set        | Sound                  | Steer wheel study |
|              |                       |            |                        |                   |
|              |                       | 01:47      | • <b>●</b> 12 <b>Ů</b> |                   |
| 255          | 255                   | 255        | 255 255                | 255               |
| U<br>U       | SRC GPS               | <b>■</b> + | <b>◄</b> - <b>◄</b> ⊗  | <b>►</b> II       |

| Null |  |
|------|--|
|      |  |

H

Null

4

Null

a. Fai clic sull'ICONA dei comandi al volante"

Null

KK

Null

b. Fare clic sulla funzione che si desidera accoppiare.

c. Fare clic sul pulsante del volante corrispondente fino al a quando il coere del tasto sarà cambiato. (AVVENUTO ACCOPPIAMENTO).

S.

Null

Null

d. Ripetere i passaggi 1 e 2 fino a completare l'impostazione dei pulsanti sul volante.

e. Fai clic su "END" per confermare l'impostazione dei comandi al volante.

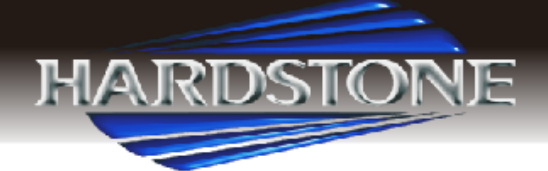

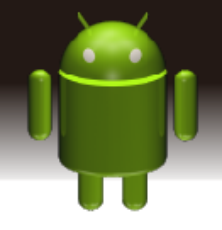

Se si desidera re-impostare i comandi al volante, premere il pulsante [CLEAR] e ripetere i passi a, b, c.

#### 2.2.2 Impostazioni di fabbrica

Quando il sistema è in grado di lavorare o ci sono problemi dopo l'uso, può essere ripristinato alle impostazioni di fabbrica. Una volta che è ripristinato alle impostazioni di fabbrica, tutti i software di terze parti sarebbe stato cancellato, e le impostazioni di sistema correnti sarebbe perso. Per il software di navigazione, solo bisogno di installare APK corrispondente. Si prega di operare con attenzione. **Password 3368.** Applicazioni> Impostazioni> back up & reset

#### 2.3 Navigazione

#### 2.3.1. Installazione del software di navigazione

È possibile copiare i file delle mappe con il nome della cartella nell'unità di memorizzazione dell'unità tramite USB.

- a. Applicazione ----- Filemanager-USB e trovare la copia del software mappa
- b. Ad esempio, fare clic su "iGO\_NF.apk", quindi scegliere Copia.
- c. Inserire la cartella self\_device (memoria interna), fare clic su Incolla.

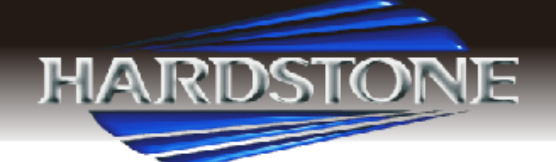

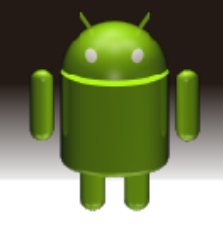

- d. Quando il passato finisce, fai clic su "iGO\_NF.apk" e completare l'installazione APK.
- e. Scegliere "applicazione navi" in "Impostazioni" come "iGO", quindi la map pa funzionerà.

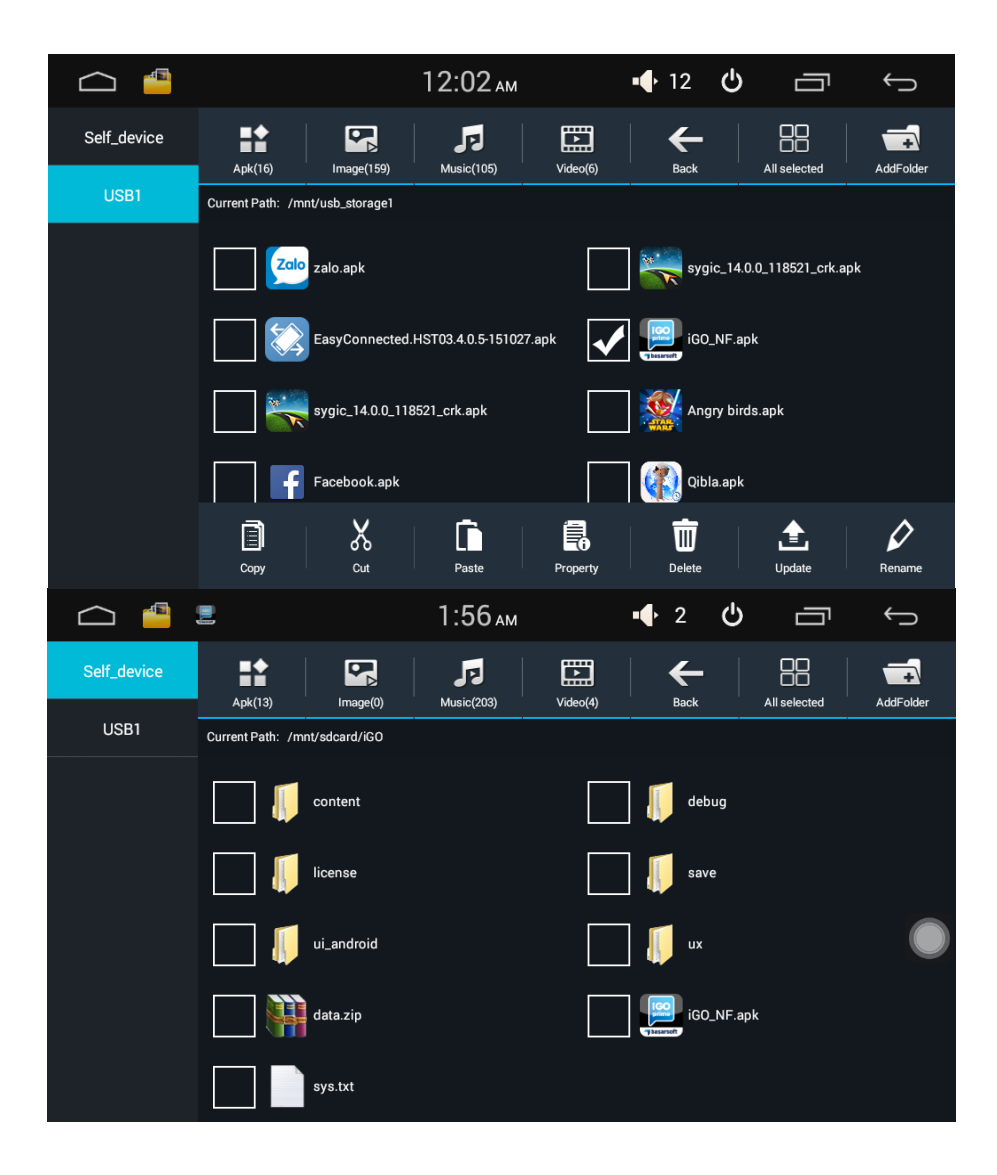

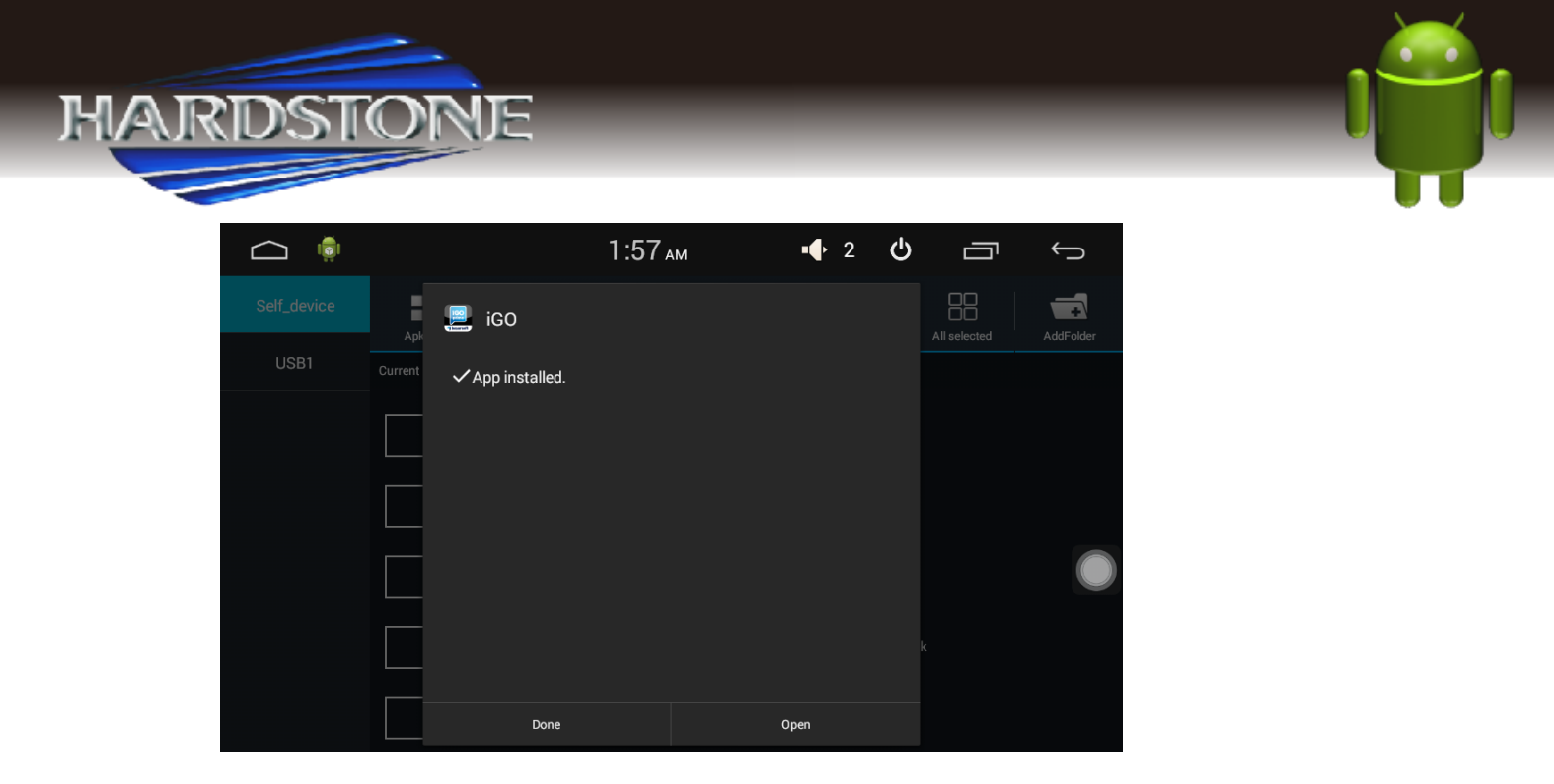

#### 2.3.2 Applicazione di navigazione

Selezionare l'applicazione mappe appropriata e associare il pulsante di navigazione fisica e l'icona di navigazione nella schermata principale. Impostazioni Car Media> Impostazioni> Navi APP> Ad esempio: iGO

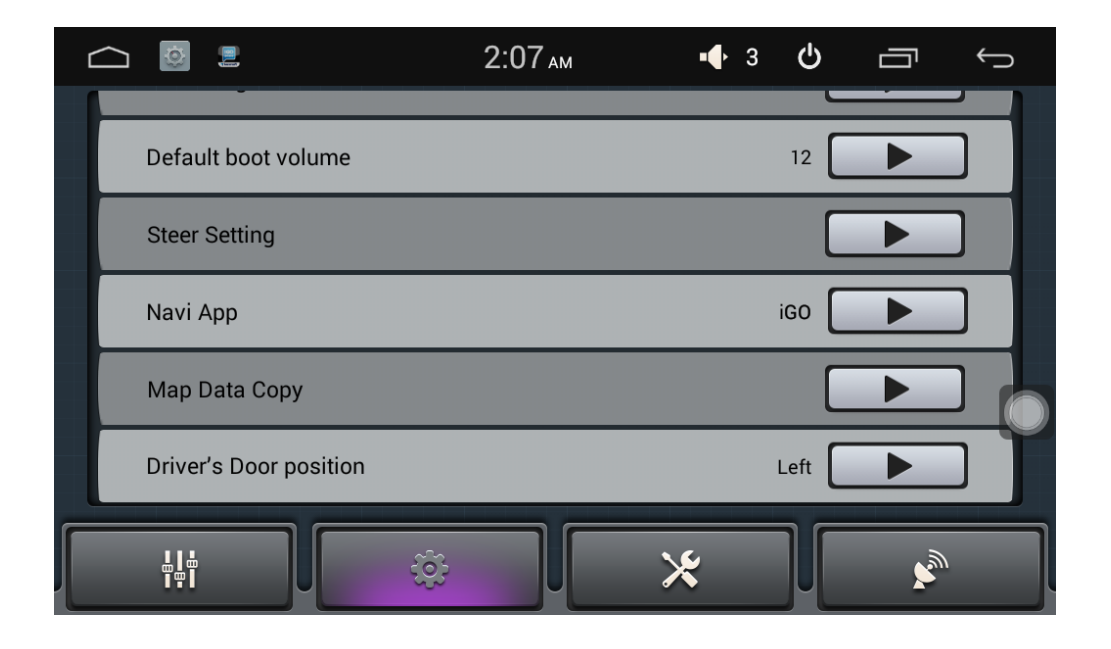

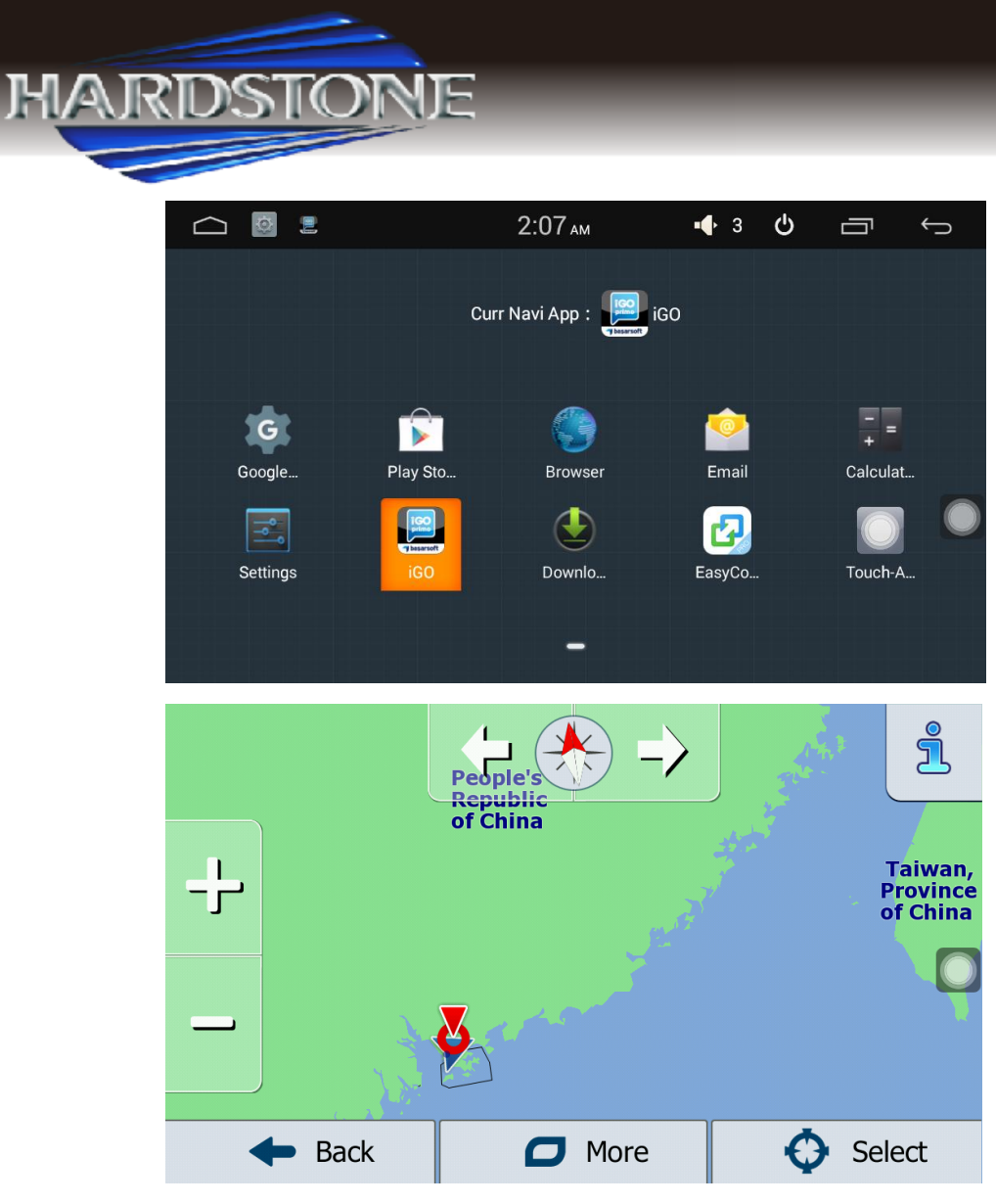

#### 2.4 Radio

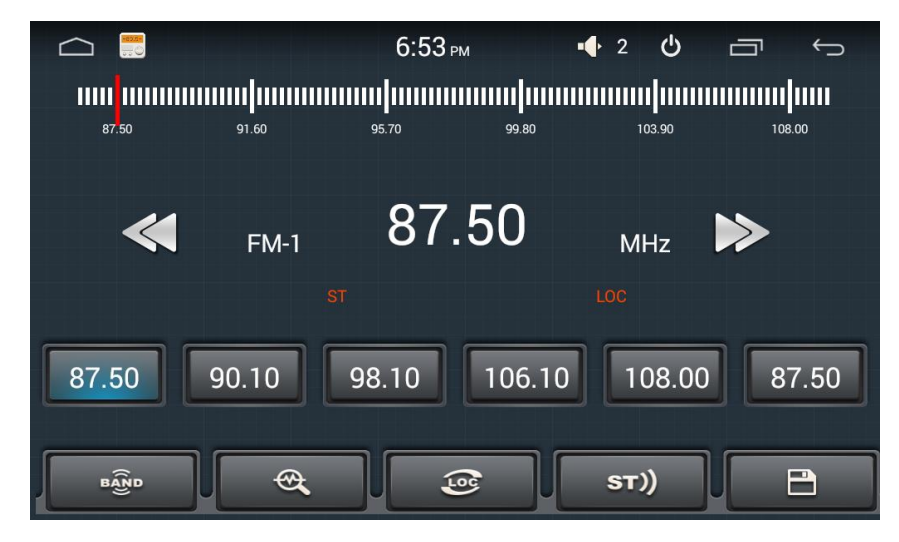

Funzioni del pulsante correlate alla radio.

Fare clic su BAND per passare dalla modalità FM1 / FM2 / FM3 / AM1 / AM2

Stazioni di scansione (Ricerca automatica)

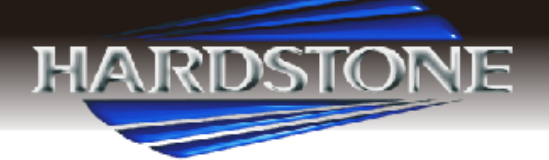

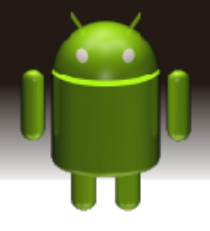

: Passaggio tra locate e DX

: Salvare la stazione radio

- : Canale di ricerca indietro
- TA: annuncio del traffico

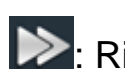

E Ricerca canale in avanti

Clicca simbolo TA per illuminare, può fonte automobilistica stazione che può trasmettere informazioni sul traffico, il sistema sarà fonte una volta ogni minuto, si fermerà per visualizzare il traffico importa quando si arriva la notizia; E tornerà direttamente alla situazione dopo che le informazioni sul traffico vengono visualizzate.

AF: frequenza alternativa

Clicca simbolo AF per illuminare, RDS può rapido alla stazione che ha il segnale più forte quando la frequenza è debole, ma il contenuto della stazione RDS non cambierà, basta spostare all'altra freguenza. Nel frattempo si può solo fonte stazione RDS.

PTY: Programma TYPE

Clicca simbolo PTY per illuminare, RDS tipo di display della radio Quando la stazione RDS ricevuta, viene visualizzata automaticamente le corrispondenti informazioni PTY.

#### 2.5 Bluetooth

#### 2.5.1. Connessione Bluetooth wireless

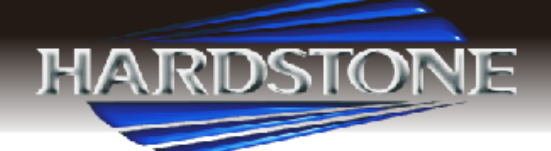

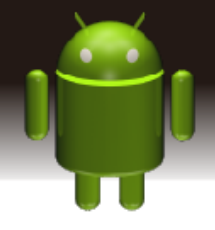

È possibile creare una connessione wireless tra un telefono cellulare e questo dispositivo per lo scambio di dati.

Nota: Potrebbe esserci divieto o restrizione per i dispositivi Bluetooth, rispettare le leggi locali. Per garantire la sicurezza del bluetooth al massimo livello, dovresti essere in un luogo sicuro e non pubblico quando si collega un dispositivo Bluetooth.

#### 2.5.2. Applicazione bluetooth di avvio

Nello stato predefinito, il bluetooth si accenderà quando l'alimentazione è collegata.

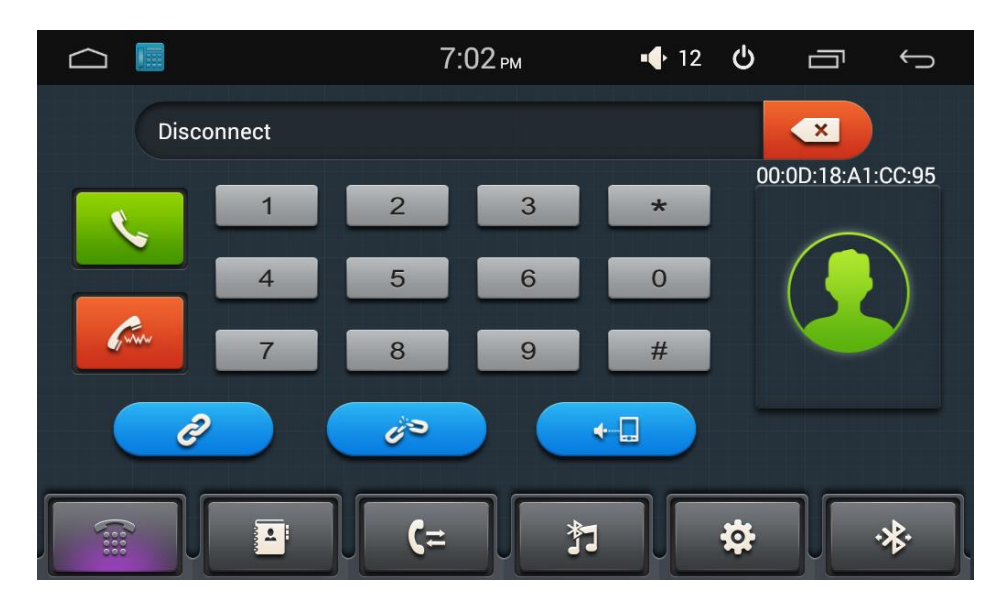

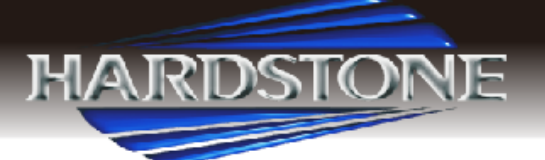

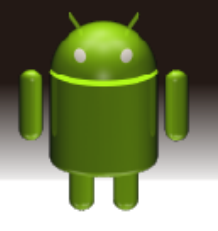

| Ĺ |              | 7:02 рм      | •12 <b>ტ</b> | ¢ ⊡      |
|---|--------------|--------------|--------------|----------|
| 1 | 10417F4AFC0A | dolazhou     | 60           | Q        |
|   | 000D18A1AF83 | 000D18A1AF83 | ij D         | 2        |
|   |              |              |              | <u> </u> |
|   |              |              |              | 60       |
|   |              |              |              | <b>İ</b> |
|   |              |              |              |          |
|   |              |              |              | **       |

1) Premere, otterrà lo stato dell'interfaccia paia Bluetooth

2)Premere Nell'interfaccia di pairing Bluetooth, entrerà nello stato della modalità di ricerca Bluetooth e questa macchina cercherà i dispositivi Bluetooth in giro, la preme nuovamente interromperà automaticamente la ricerca.

3) Utilizzare il telefono cellulare o altri dispositivi Bluetooth per cercare il kit auto e completare automaticamente la corrispondenza. (La password predefinita è 0000) La corrispondenza si riferisce al processo di riconoscimento reciproco di due dispositivi Bluetooth per la prima comunicazione. Dopo la prima connessione, la successiva connessione di ommunicazione si accoppia automaticamente e non è necessario accoppiarsi ogni volta. (A seconda dei telefoni cellulari).

60

·\*

Q

Dopo la connessione di successo, verrà visualizzata un'icona di connessione, anche lo smartphone avrà l'icona Bluetooth Per scollegare la connessione Bluetooth.

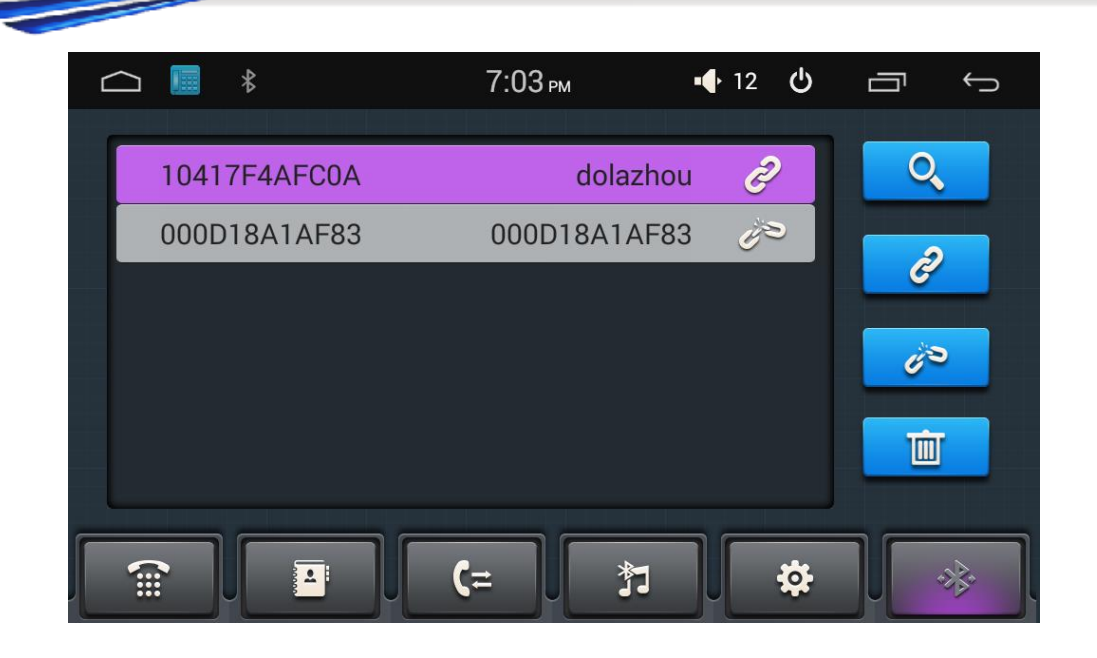

#### 2.6.3 Bluetooth Phone Book

STOP

Nell'interfaccia Bluetooth, fare clic su

Per accedere all'interfaccia della Rubrica di Bluetooth. Fare clic su Per scaricare la rubrica telefonica

Fare clic sull'elenco per effettuare il dial-up, se i nomi ei numeri sono troppo lunghi, verrà visualizzato come barra di scorrimento

4

. Cerca il contatto . Scarica l'elenco telefonico

E : Creare il contatto sul dispositivo E : Eliminare tutti la rubrica telefonica

#### 2.5.4 Telefono

2.5.4. Per ottenere la funzione di selezione tramite Bluetooth

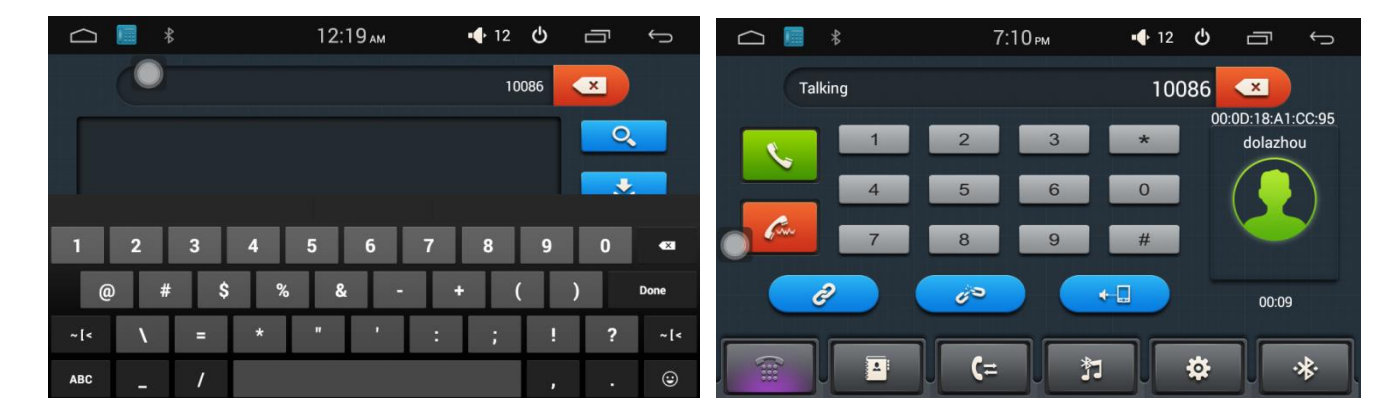

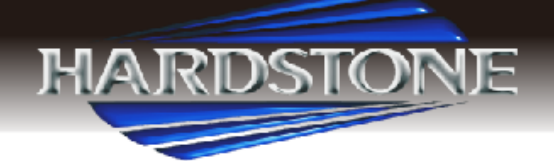

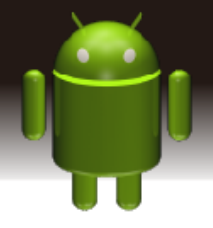

Nella interfaccia Bluetooth, fare clic su" "per entrare nella interfaccia di connessione Bluetooth.

1) Fare clic numeri sull'interfaccia, se il numero sbagliato di ingresso, fare clic su "x" per cancellare

2) Fare clic su Dopo l'inserimento del numero di telefono, fare clic su per finire la chiamata, una chiamata, premere Passare alla chiamata telefonica (per smart phone Android)

#### 3) Registrazione chiamate

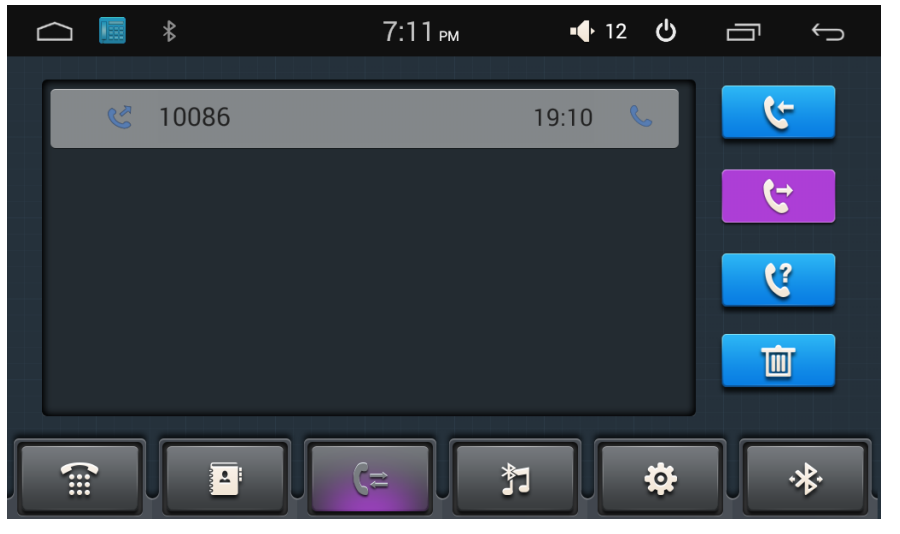

#### 2.5.7 BT Music

1) Nell'interfaccia Bluetooth, fare clic su<sup>®</sup> Nell'interfaccia musicale BT.

2) Quando è collegato con il telefono mobile Bluetooth, può funzionare play/pause/up/down music.

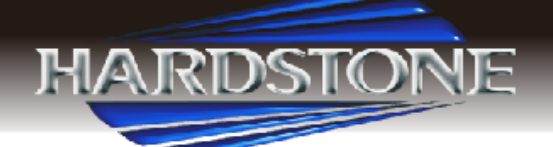

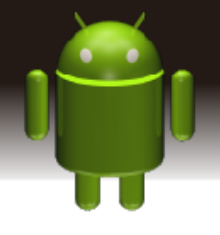

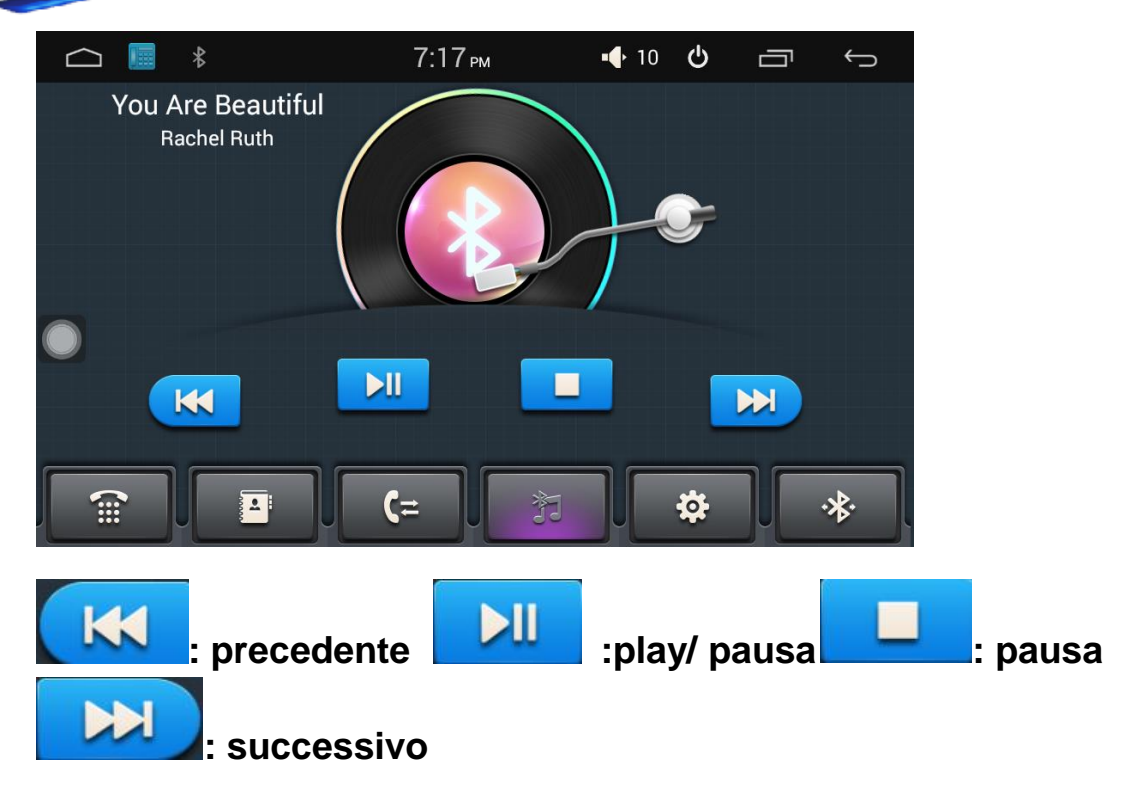

Nota: alcuni tipi di telefoni cellulari devono avviare lettore musicale nel cellulare quando si utilizza la funzione di musica bluetooth.

#### 2.5.8 Impostazioni Bluetooth

1) Nell'interfaccia Bluetooth, fare clic su per entrare nelle impostazioni BT.

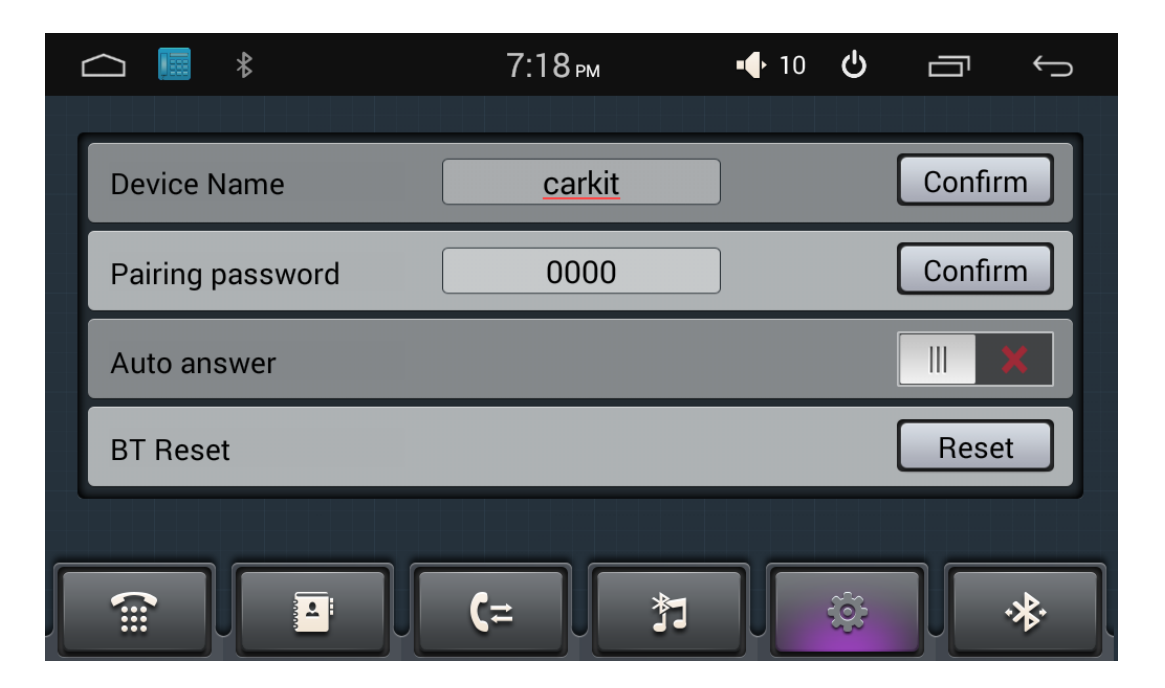

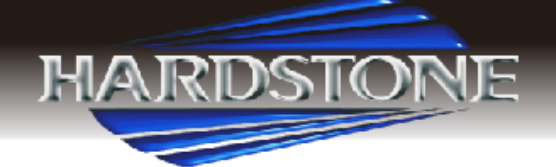

Nome dispositivo: il nome dell'unità principale durante la ricerca sui telefoni

Password Abbinamento: impostazioni abbinamento

Risposta automatica: Risposta automatica

BT Reset: Ripristina Bluetooth

## 2.6 Impostazioni Car media.-

| _ |                           |        |               |        |                                                                                                    |
|---|---------------------------|--------|---------------|--------|----------------------------------------------------------------------------------------------------|
| ٢ | ☐ ☑ ⋠ 12:                 | :26 ам | <b>•●</b> 12  | Ф<br>П | Û                                                                                                    |
|   | Anykey Boot               |        |               | ON     | •                                                                                                    |
|   | Handbrake                 |        |               | • •    | Ð                                                                                                    |
|   | Auto Navi                 |        |               | ON     | •                                                                                                    |
|   | OSD Time                  |        |               | ON     | •                                                                                                    |
|   | Rearview Mirror           |        |               | •      | FF                                                                                                    |
|   |                           |        |               |        |                                                                                                    |
|   |                           |        | ⊁             |        | r<br>M                                                                                                    |
| Ĺ |                           | :26 ам | <b>• •</b> 12 | ڻ ٿ    | Û                                                                                                    |
| ſ | Rearview Mirror           |        |               |        | DEE                                                                                                    |
|   | Revered Mute              |        |               | ON     | •                                                                                                    |
|   | Default volume switch     |        |               |        | FF                                                                                                    |
|   | GPS Mix                   |        |               | ON     | •                                                                                                    |
|   | Mix_sounds scale          |        |               | 10     |                                                                                                    |
| l | Reversing sound reduction |        | _             | 10     |                                                                                                    |
|   | iii                       |        | ⊁             |        | and the second second s |
| ٢ | ☐ ፼ <sup>*</sup> 12:      | :26 ам | <b>•∲</b> 12  |        | $\rightarrow$                                                                                                    |
|   | Default boot volume       | C      |               | 12     |                                                                                                    |
|   | Steer Setting             |        |               |        |                                                                                                    |
|   | Navi App                  |        | iC            | GO 🕨   |                                                                                                    |
|   | Map Data Copy             |        |               |        |                                                                                                    |
|   | Driver's Door position    |        | L             | eft 🕨  |                                                                                                    |
|   |                           |        | *             |        | <i>"</i>                                                                                                    |

#### Applicazioni> Impostazioni car media>

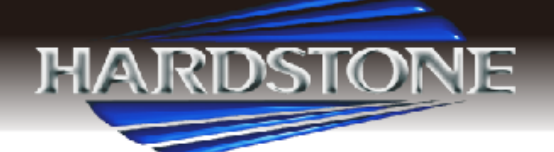

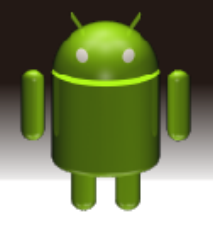

#### 2.7 WLAN:

È possibile utilizzare l'accesso a Internet ad alta velocità WLAN e scaricare.

Applicazioni> Impostazioni> Impostazioni wireless e reti

- 1. Aprire il dispositivo WI-FI
- 2. Ricerca delle impostazioni WI-FI. Se WI-FI è aperto, il dispositivo verrà

#### automaticamente

Eseguire la scansione della rete, indicando tutta la rete all'interno del campo

di ricerca

3. Fare clic sul collegamento alla connettività della rete

|                     | 7:18 рм                                 | 🐠 10 🖒            | Ū<br>Ú   |
|---------------------|-----------------------------------------|-------------------|----------|
| Wi-Fi               |                                         |                   | () + i   |
| WIRELESS & NETWORKS | Hardstone2016<br>Saved, secured with WP | A/WPA2            | <b>.</b> |
| Wi-Fi ON            | BFT<br>Secured with WPA/WPA             |                   | <b>⇒</b> |
| More                | ChinaNet-P5vW<br>Secured with WPA/WPA   | 2 (WPS available) | ₩.       |
| DEVICE              |                                         |                   |          |
| 🙌 Sound             |                                         |                   |          |
| Display             |                                         |                   |          |
| Storage             |                                         |                   |          |

4. Se richiesto, digitare la password wireless, fare clic sul collegamento, come mostrato sotto:

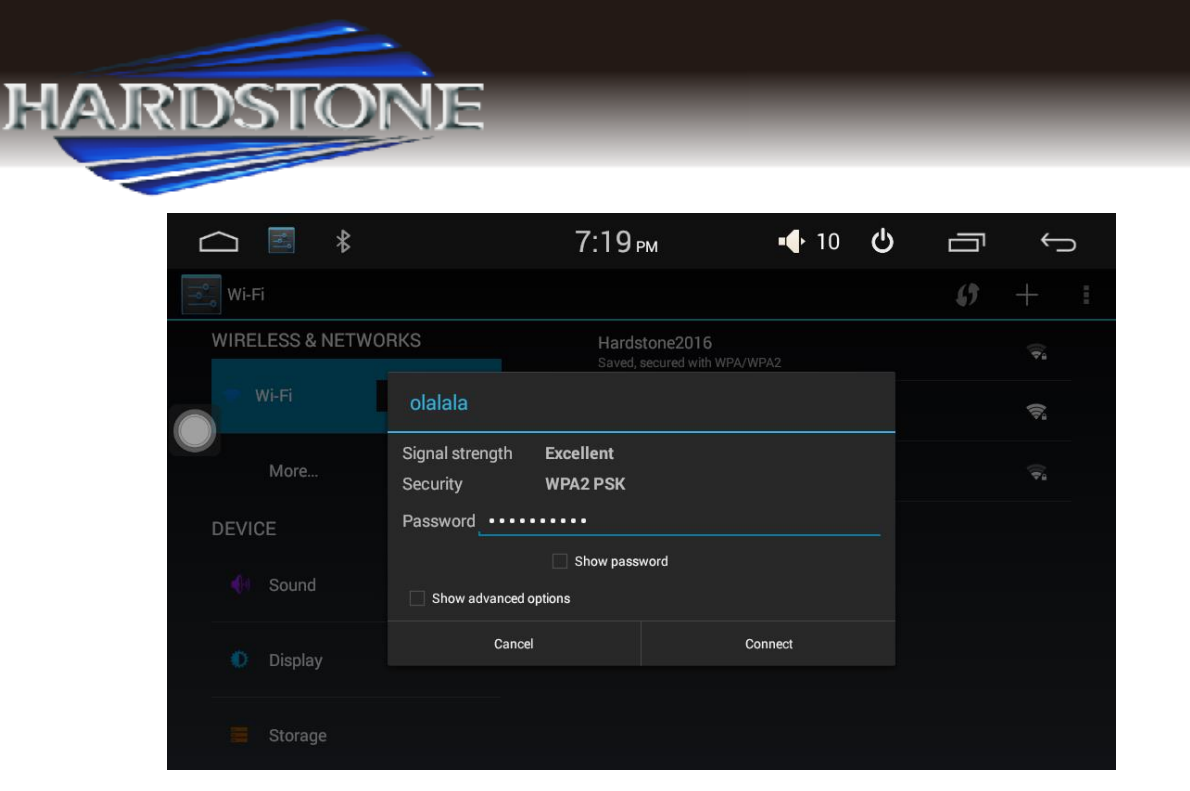

La prima password di accesso per connettersi correttamente, quindi non farlo, riavviare il sistema verrà automaticamente connesso a una rete wireless corrispondente.

|                     | 7:20 рм                                | 🕂 10 🕑             | Ū<br>Ĵ                 |
|---------------------|----------------------------------------|--------------------|------------------------|
| Wi-Fi               |                                        |                    | <b>()</b> + :          |
| WIRELESS & NETWORKS | olalala<br>Connected                   |                    | ¢.                     |
| Wi-Fi ON            | Hardstone2016<br>Saved, secured with W | PA/WPA2            | $\widehat{\nabla_{2}}$ |
| More                | BFT<br>Secured with WPA/WP             | A2                 | ()<br>Ti               |
| DEVICE              | ChinaNet-P5vW<br>Secured with WPA/WP   | A2 (WPS available) | ÷.                     |
| 🙌 Sound             |                                        |                    |                        |
| 🚺 Display           |                                        |                    |                        |
| Storage             |                                        |                    |                        |

#### 2.8 Multimedia

#### 2.8.1 Suono

L'unità supporta la funzione USB a 3 vie, il cliente può riprodurre video,

musica tramite USB.

1) Applicazioni> Suono

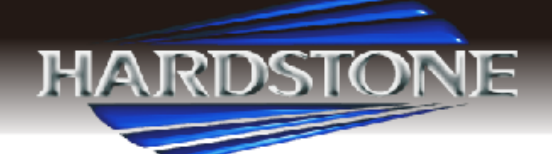

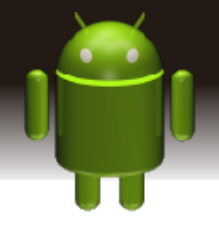

2) Cliccare per entrare in un'operazione di impostazione audio in tutta l'interfaccia di riproduzione audio. L'interfaccia delle impostazioni dell'equalizzatore è suddivisa in due funzioni: la funzione di equalizzazione e impostazione del campo sonoro.

1. Nell'interfaccia impostazioni dell'equalizzatore fornisce 6 tipi

di modalità di riproduzione audio da scegliere:

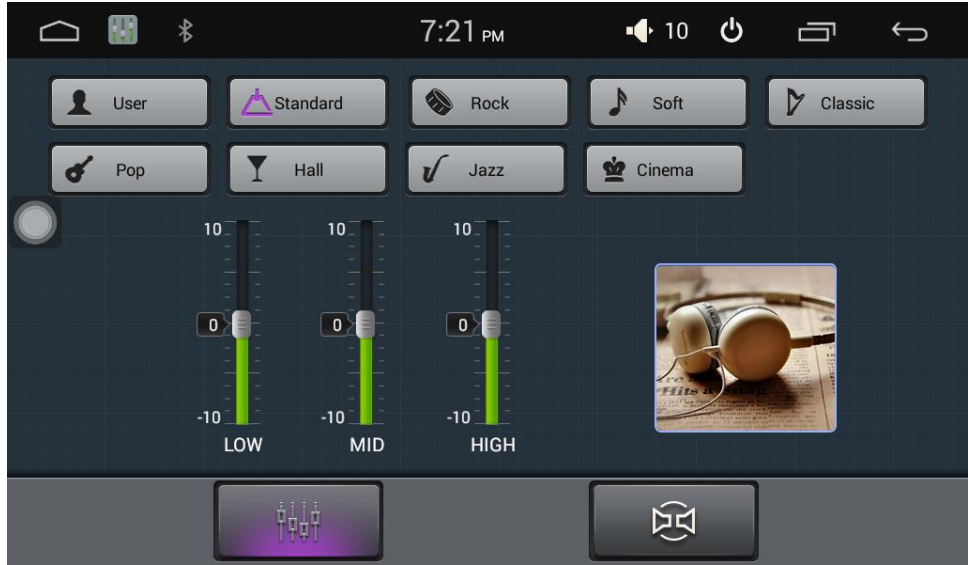

Nota: nella modalità normale gli utenti possono personalizzare la modalità effetti tramite il regolatore di effetti.

 In un ambiente campo interfacciare l'uso r può registrare liberamente il basso/Loudness del contrasto premere l'utente può anche sul fronte sinistro, anteriore destra, sinistra, destra dopo il fo ur impostazioni audio angolarmente, come mostrato di seguito:

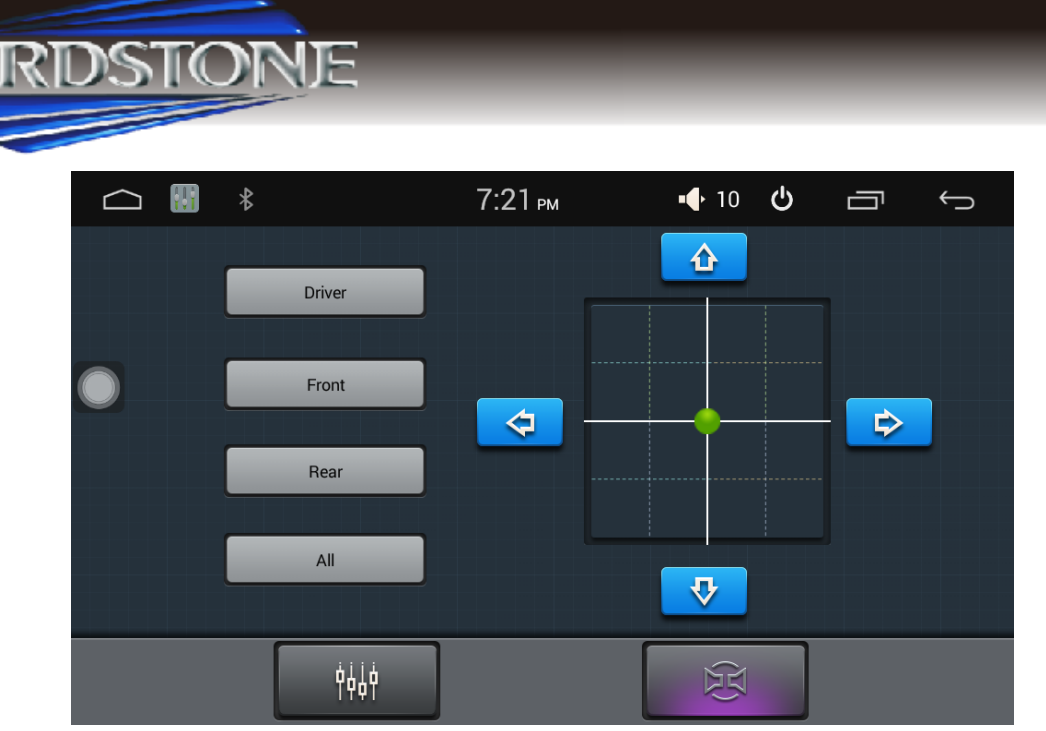

Nota: la regolazione del subwoofer è efficace solo quando è collegata all'amplificatore 4.1 amp

#### 2.8.2 Lettore audio

1) Lettore audio supporta i seguenti formati: MP3 / AAC / FLAC / WAV / AMR / M4A / ogg

Applicazione o Menu principale> Lettore musicale

Fare clic sull'icona applicazione musicale per entrare nell'interfaccia lettore musicale, come illustrato di seguito:

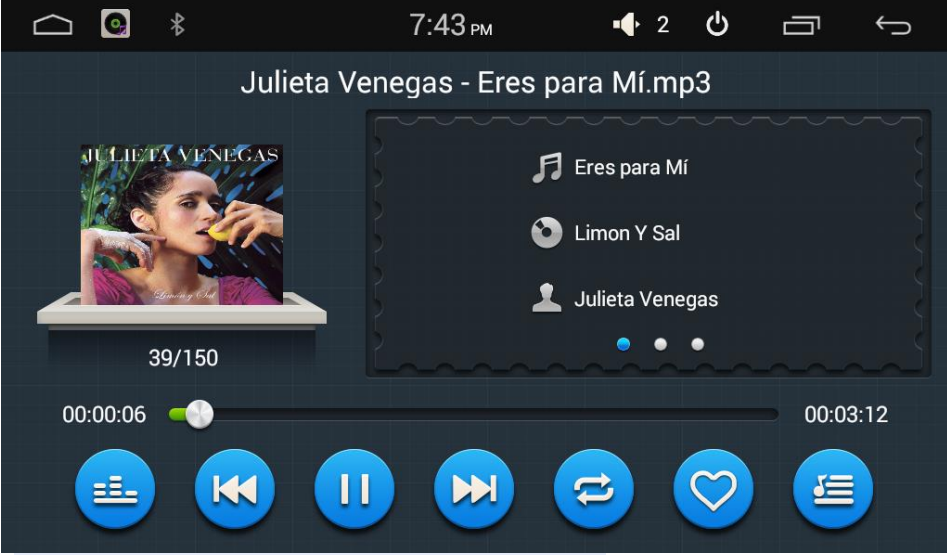

Dettagli della funzione come segue::

E: Riproduzione, Riproduzione casuale, Riproduzione sequenziale, Singolo ciclo, Intero disco o cartella

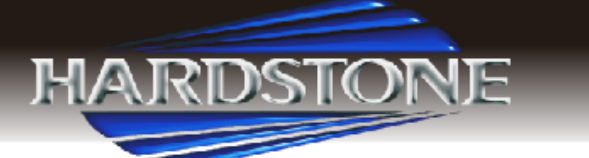

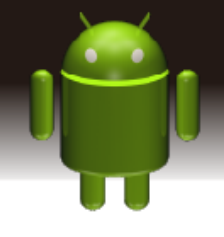

- 🕙: Ultima traccia, Riproduzione ultima traccia.
  - : Riproduzione / Pausa. Fare clic per riprodurre o mettere in pausa
- 😕 : Prossima traccia, Riproduce la traccia successiva
  - 🔰 : Brano favorito
  - I : Elenco Audio musicali
  - : Regolazione del suono

## 2.8.3 Riproduzione Video

Supporta il formato video: mp4 / avi / wmv / 3gp / flv / saf / mov / mkv / mpg

Applicazione o Menu principale> Lettore musicale

Fare clic sull'icona applicazione musicale per entrare nell'interfaccia lettoremusicale, come illustrato di seguito:

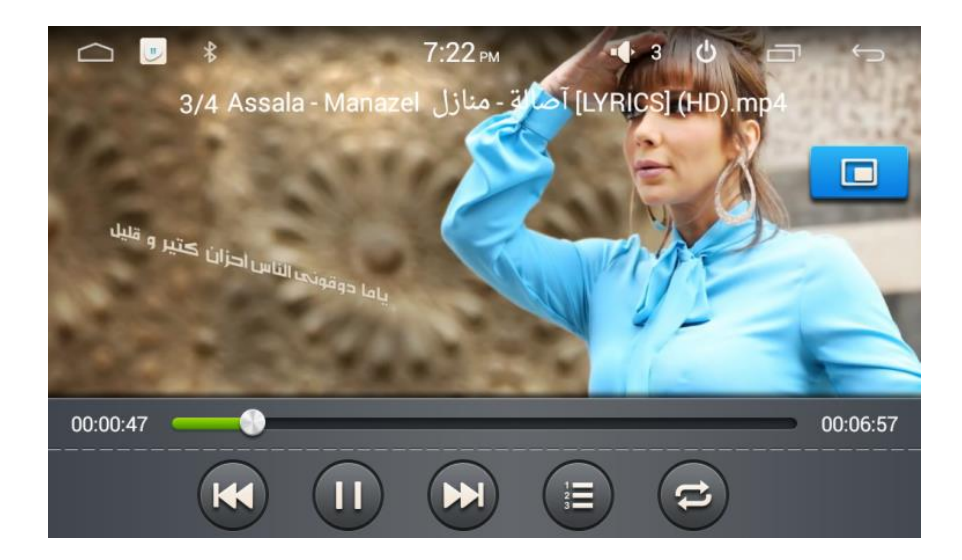

- 1) Dettagli della funzione come segue:
- Indietro, Riproduzione traccia precedente
- 💵 : Avanti, 🛛 Riproduzione della traccia successiva
- III : Riproduzione / Pausa, Fare clik per riprodurre o mettere in pausa
- J: Lista dei file video
- Scelta modalità video

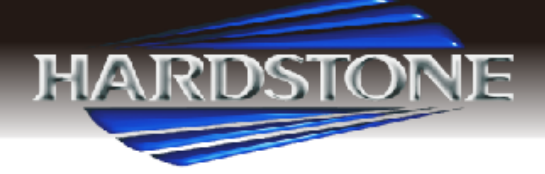

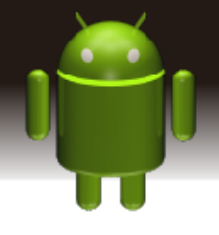

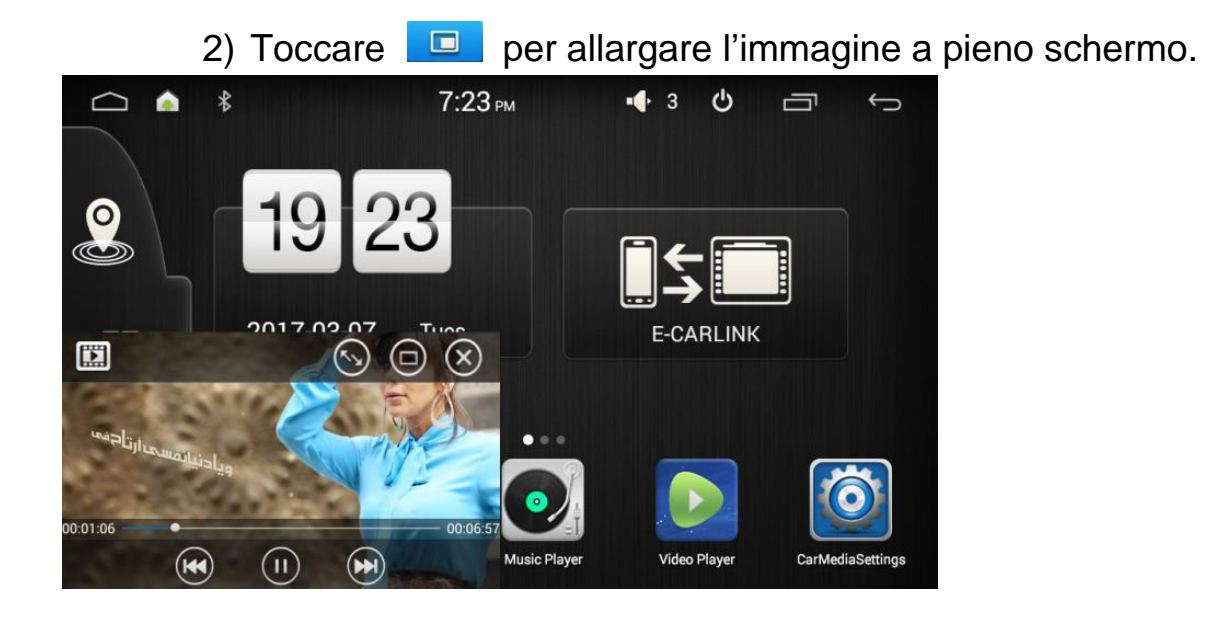

## 2.9 Sfoglia l'immagine

Applicazioni> Galleria, come descritto di seguito

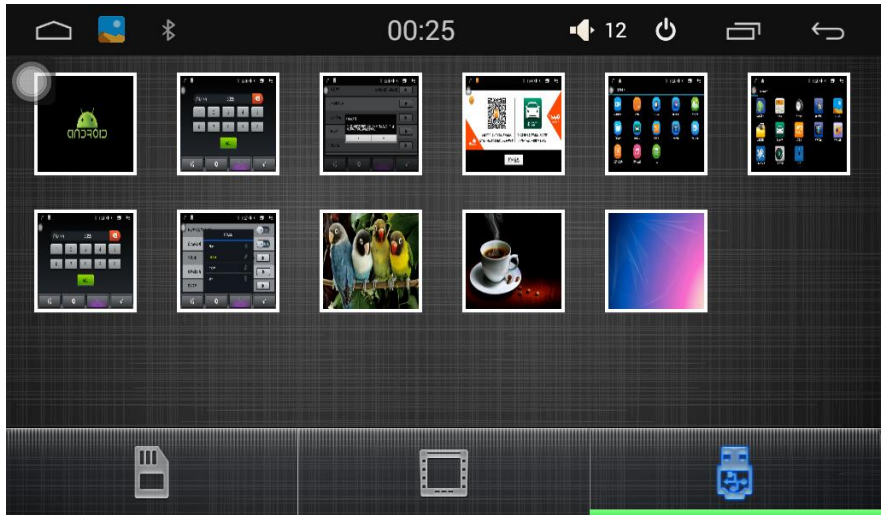

2.10 Easy link

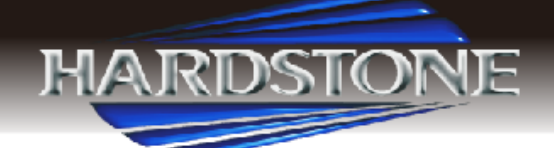

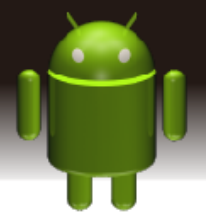

Fare clic su Easylink per accedere al menu easylink e collegare il cavo USB.

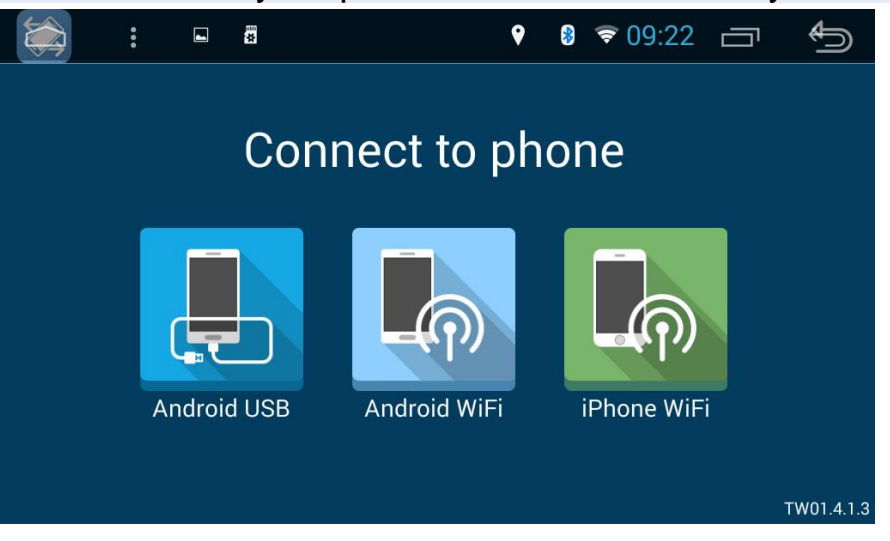

I telefoni Android sono supportati sia via cavo che per connessione wifi.

Telefono Android: supporto via cavo e connessione wifi.

Avviso: connettere il telefono Android tramite cavo USB per la prima volta.

A) Connessione USB Android

| 🗀 : Q 🖬 🔅 |                                       |      |
|-----------|---------------------------------------|------|
|           | Connecting                            |      |
|           | 1.Please connect your MOB             | ~    |
|           | 2.Install MOB interconnection service |      |
|           | Please confirm on your MOB.           |      |
|           |                                       | Exit |

- 1. Fare Clik sull' Icona Android USB.
- 2. Entrare nell'opzione SVILUPPATORE del telefono mobile e attivare l'USB BEBUG
- 3. Attivare il Bluetooth per il trasferimento audio.

B) Connessione Android WIFI

1. Fare click sull'Icona Android WIFI e seguire le istruzioni

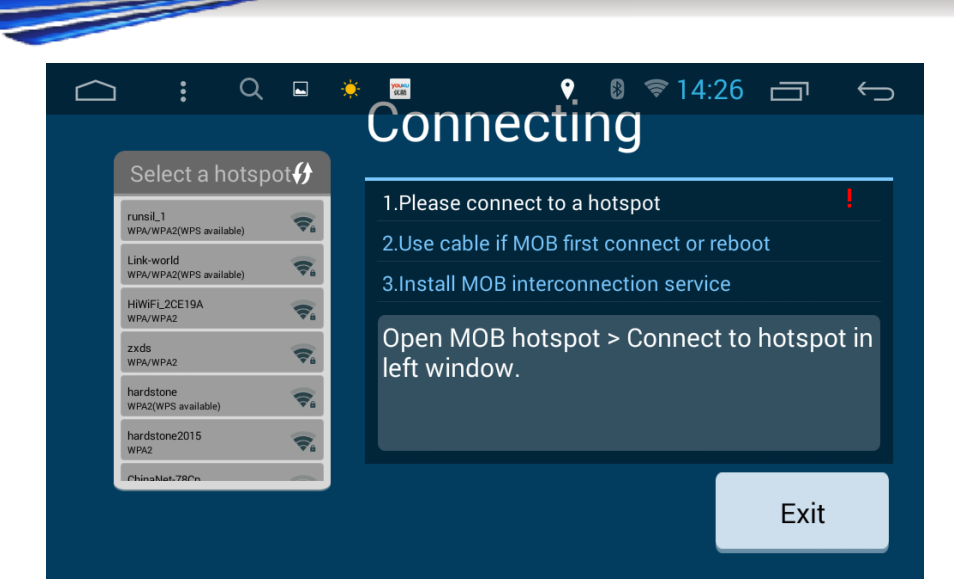

DSTORE

- 2. Accendere l'HOTSPOT dal telefono cellulare
- 3. Connect unit wifi to your cell phone hotspot
- 4. Installare il servizio di interconnessione MOB se necessario.

## 2.11.2 Iphone: supporta la connessione WIFI

- 1. Collegare l'unità WIFI all'HOTSPOT dell'Iphone
- 2. Fare clik su easylink, quindi l'avviso di AIRPLAY verrà mostrato sul vostro IPHONE
- 3. Attivare AIRPLAY sul cellular.
- 4. Fare clik su EC-Mirror, e successivamente su Mirror.

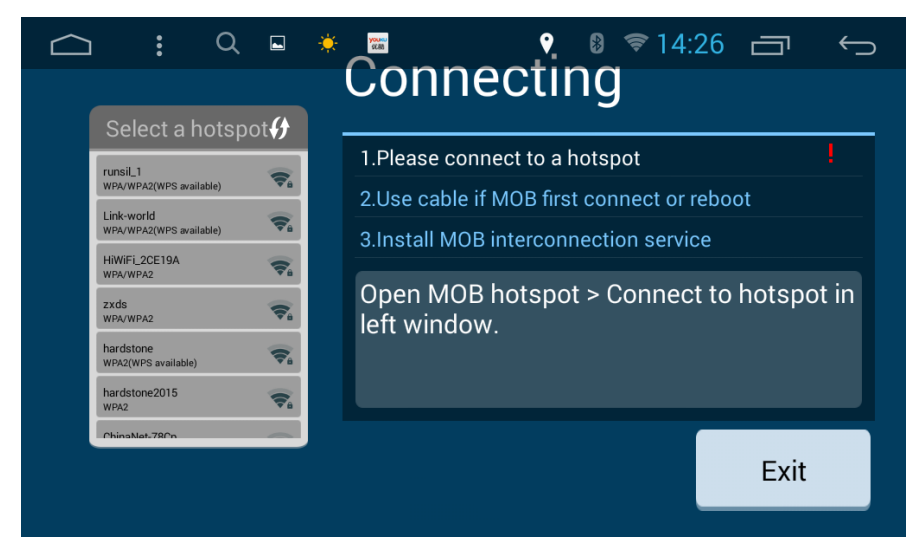

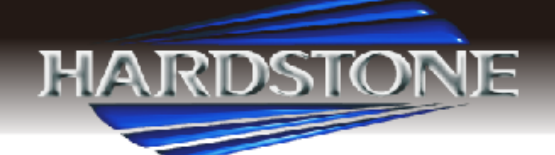

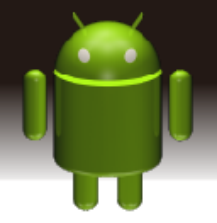

**2.11.3** Si prega di consultare il proprio fornitore per il problema della compatibilità cellulare e del software

#### 2.11 DVR

Collegare il DVR sull'apparecchio, quindi fare clic su Registrazione nel menu principale e inserire sotto l'interfaccia.

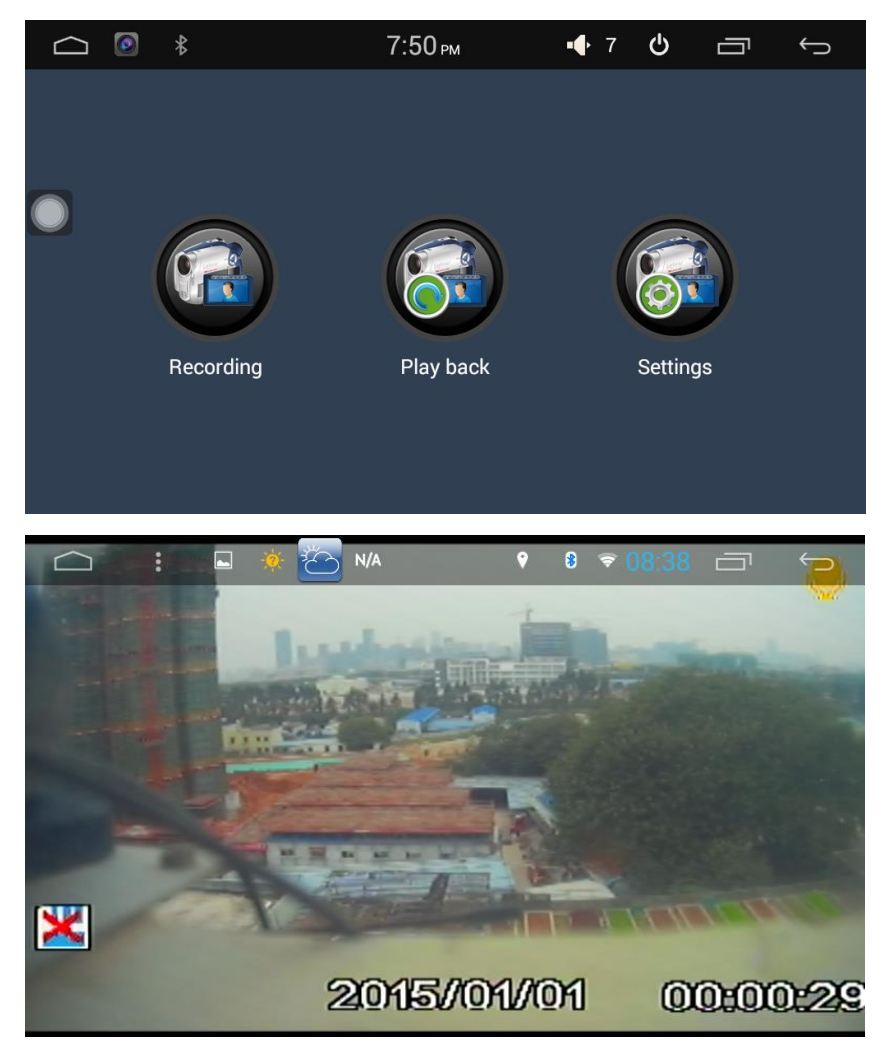

Fare clic su questa interfaccia per accedere alle impostazioni DVR come sotto.

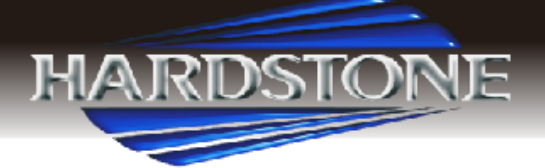

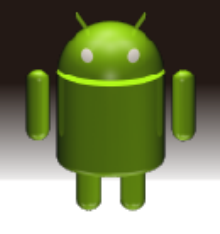

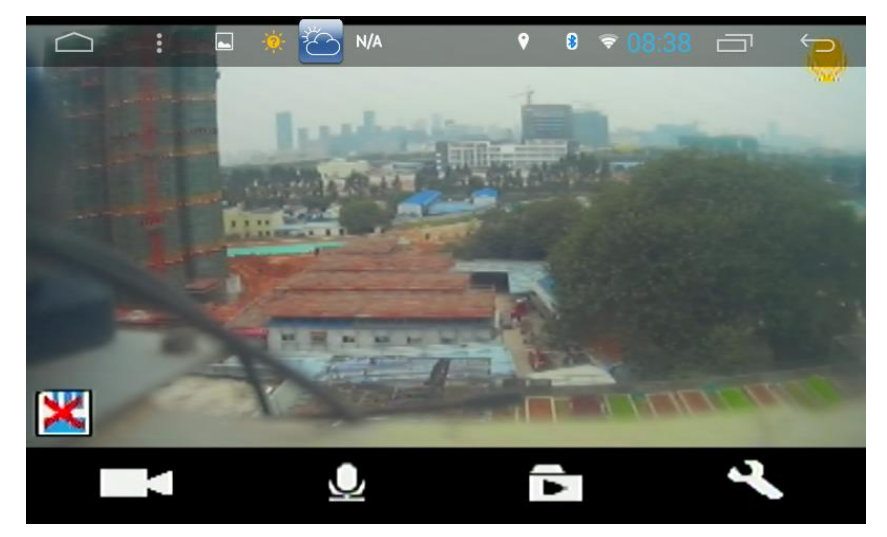

#### 2.12 AUX IN Funzione

Per garantire la sorgente video sotto lo stato normale quando funziona.

Applicazione> AUX IN

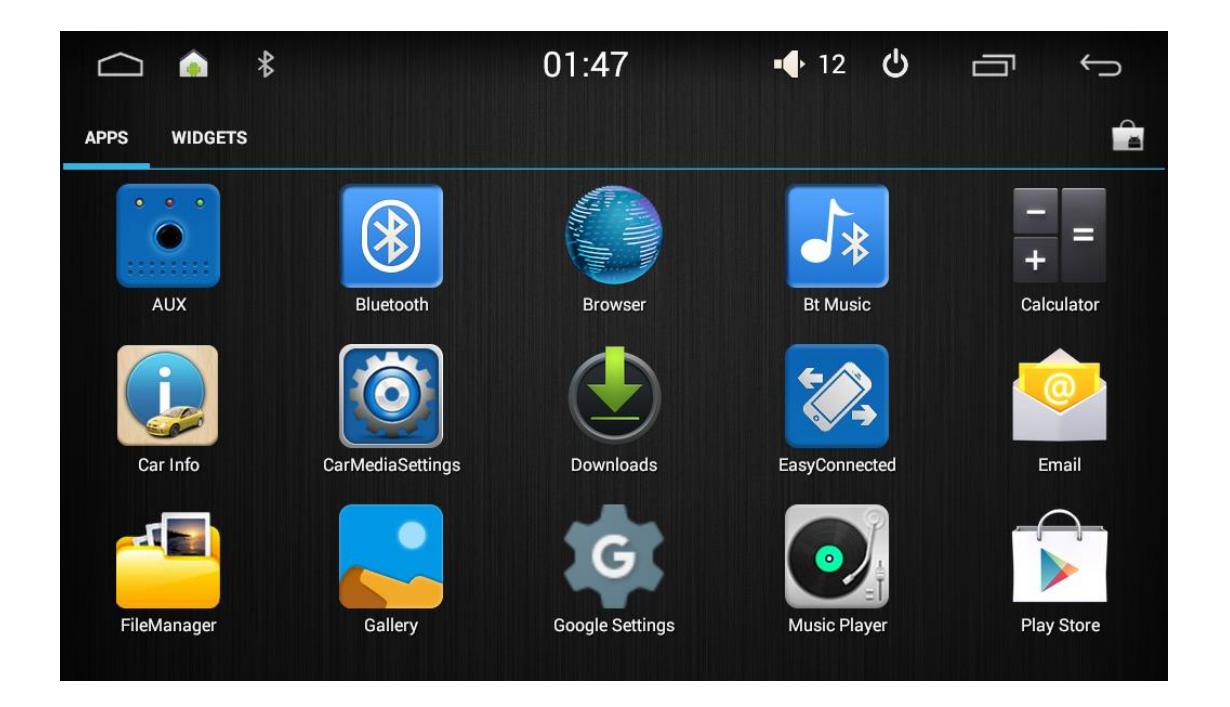

Premere la schermata per uscire da un menu nascosto, fare clic su Per tornare all'ultimo contenuto, fare clic su per eseguire nel menu di sistema.

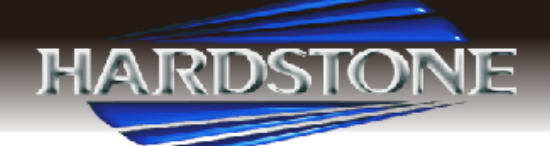

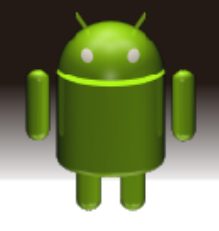

#### 2.13 Retrocamera per vista posteriore

Il Sistema è predisposto per il collegamento di una telecamera per la vista posteriore del veicolo. Se installata, quando si inserisce la retromarcia, il sistema attiverà automaticamente la visione posteriore agevolando il parcheggio del veicolo.

## 3.Specifiche

#### Parametri Tecnici:

| specifiche Tensione di lavoro |                          | DC 12V             |
|-------------------------------|--------------------------|--------------------|
|                               | Alimentazione elettrica  | 9.8V ~ 16V         |
|                               | Corrente massima         | 15A                |
|                               | Potenza di uscita        | 4 × 45W            |
|                               | Radio S / N              | 70dB               |
| FM                            | Intervallo di frequenze  | 87.5MHz ~ 108.0MHz |
|                               | Limite di sensibilità al | 10dB               |
|                               | rumore S / N (-30dB)     |                    |
|                               | Radio S / N (-50dB)      | 60dB               |
|                               | Frequenza di risposta    | 20Hz ~ 20KHz       |
| AM                            | Intervallo di frequenze  | 520KHz ~ 1620KHz   |
|                               | Limite di sensibilità al | 20dB               |
|                               | rumore (SN = 20dB)       |                    |
|                               | Radio S / N (-50dB)      | 60dB               |
|                               | Frequenza di risposta    | 50Hz ~ 2KHz        |

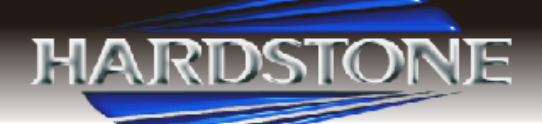

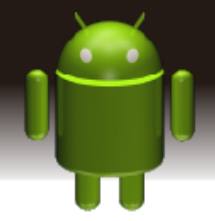

| Multimedi | Forma compatibile        | MP3 / WMA / JPEG / MPG / A          |
|-----------|--------------------------|-------------------------------------|
|           |                          | ecc.                                |
|           | Radio S / N              | 85dB                                |
|           | Ambito dinamico          | 95dB                                |
|           | Frequenza di risposta    | 20Hz ~ 20KHz (± 3dB)                |
|           | Audio digitale           | 24bit                               |
| Video     | Risoluzione              | <b>1024 ×</b> 600, <b>800 × 480</b> |
|           | Formato di output        | 16: 9                               |
|           | Sistema TV               | NTSC / PAL 自动识别                     |
|           | Produzione               | 1Vpp (75Ω)                          |
|           | Ingresso                 | 1Vpp (75Ω)                          |
| Ambiente  | Temperatura di lavoro    | -20 °C ~ +60 °C                     |
| temperatu | Temperatura di           | -40 °C ~ +80 °C                     |
|           | conservazione            |                                     |
|           | Umidità di funzionamento | 45% ~ 80%                           |
|           | Umidità di stoccaggio    | 30% ~ 90%                           |

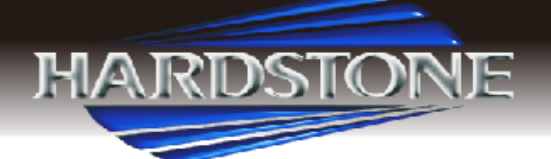

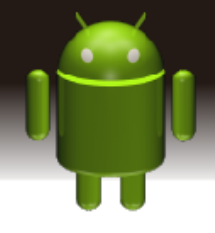

## 4. Trouble shooting

| NC | l problemi                | Soluzione                                         |
|----|---------------------------|---------------------------------------------------|
| 1  | Impossibile connettersi   | 1.See 3G Card è installata correttamente          |
|    | alla rete                 | 2. assicurarsi il terminale 3G corretto e corrett |
|    |                           | Carta SIM dell'operatore                          |
|    |                           | 3. dati meteo dati 3G in tempo                    |
|    |                           | 4. L'impostazione dei dati mobili di roaming è    |
|    |                           | collegata o meno.                                 |
|    |                           | 5. Tempo APN selezionato                          |
|    |                           | 6. Se la carta 3G è in ritardo                    |
| 2  | Non è possibile salvare e | Controllare che l'installazione della scheda 30   |
|    | menzionare "MCC"          | sia giusta o no                                   |
|    | Deve essere 3 lettere.    |                                                   |
| 3  | Impossibile installare le | 1. Verificare che il suffisso dell'applicazione d |
|    | applicazioni.             | installazione sia denominato                      |
|    |                           | "APK"                                             |
|    |                           | 2. Entrare in Impostazione per selezionare for    |
|    |                           | sconosciute                                       |
| 4  | Quando il successo di     | 1. Alcuni cellulari con sistema Android posson    |
|    | abbinamento Bluetooth,    | verificarsi                                       |
|    | A volte verranno          | Questo problema alla prima connessione. Pe        |

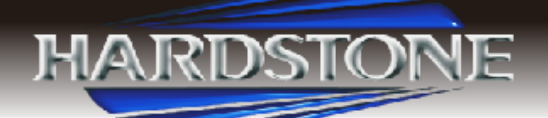

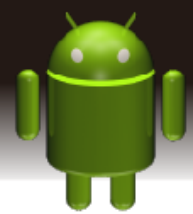

| menzionati          | favore trova semplicemente                       |
|---------------------|--------------------------------------------------|
| connessione fallita | Il dispositivo accoppiato nell'elenco di         |
|                     | corrispondenza e quindi connettersi              |
|                     | Ancora una volta.                                |
|                     | 2. La connessione soccombente è problemi d       |
|                     | compatibilità                                    |
|                     | Tra telefono cellulare e Bluetooth. Se ciò       |
|                     | accade,                                          |
|                     | Controlli prego le opzioni nell'elenco dei cifre |
|                     | del vostro telefono delle cellule.               |
|                     | E si vuole Scopri che l'impostazione di Media    |
|                     | Bluetooth e                                      |
|                     | Media mobile è stato spento. Accendi loro e      |
|                     | laconnessione avrà successo.                     |
| Come installare     | Innanzitutto, copia i file dell'applicazione con |
| Le applicazioni     | suffisso ".                                      |
|                     | . APK" al tuo SD o U disco e le seguenti         |
|                     | sono metodi di installazione:                    |
|                     | 1. Fare clic sull'interfaccia di gestione dei    |
|                     | documenti su                                     |
|                     | trovare la scheda SD o directory del disco U,    |
|                     | quindi selezionare                               |
|                     |                                                  |

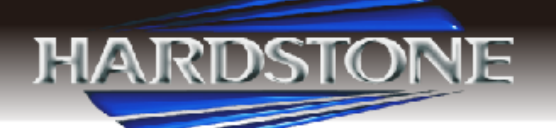

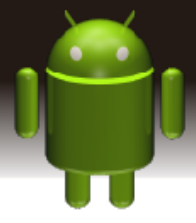

| il ".apk" anteposto file di applicazione e fare cl |
|----------------------------------------------------|
| per installare.                                    |
| 2. Individuare l'impostazione                      |
| Interfaccia-> Applicazioni-> installa              |
| applicazione,                                      |
| 3. Selezionare il ".apk" anteposto file di         |
| applicazione e fare clic per installare.           |

#### 5. Diagramma e collegamento fili.

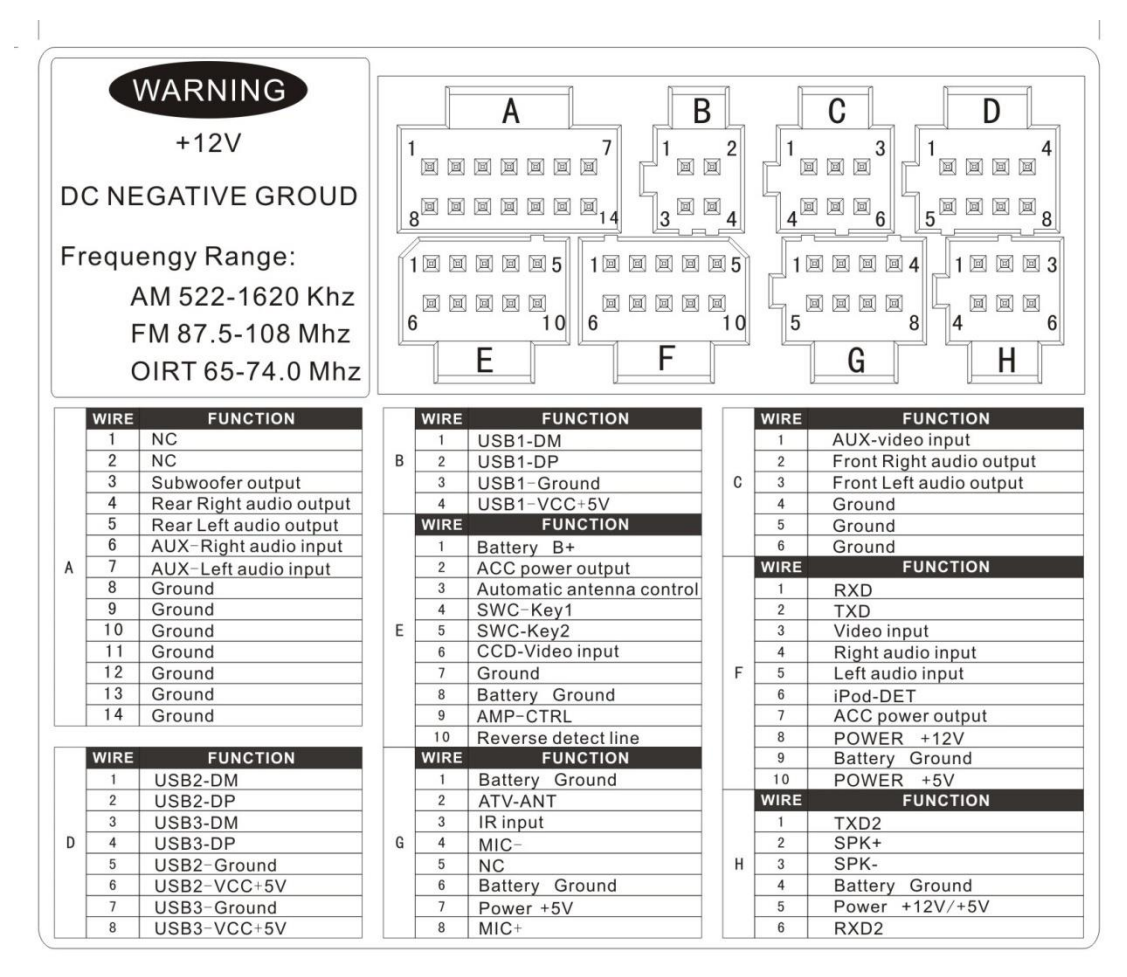

5. Lista Accessori

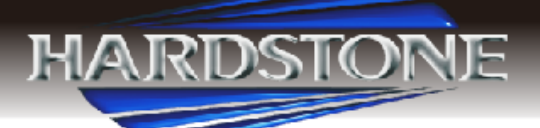

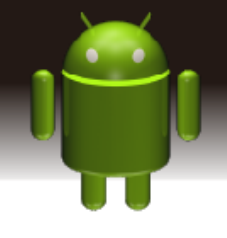

| ELENCO                                     | 1   |
|--------------------------------------------|-----|
| 1. Unità                                   |     |
| 2. Cavo di alimentazione                   |     |
| 3. Cavo USB                                |     |
| 4. Cavo AV IN                              |     |
| 5. Cavo AV OUT                             | 1pc |
| 6. GPS Antenna                             |     |
| 7. Cavo ACC (secondo il modello)           |     |
| 8. Plancia in metallo (secondo il modello) |     |
| 9. Viti di installazione                   |     |
| 10. Cavo Canbus (optional)                 |     |
| 11. Cavo USB/AUX originale (secondo il     |     |
| modello)                                   |     |
| 11. Microfono (optional)                   |     |